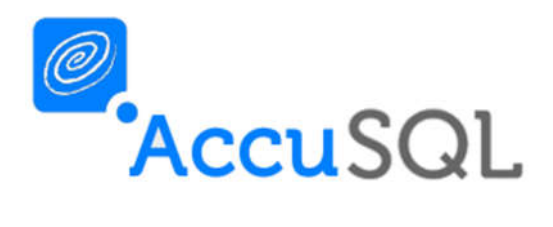

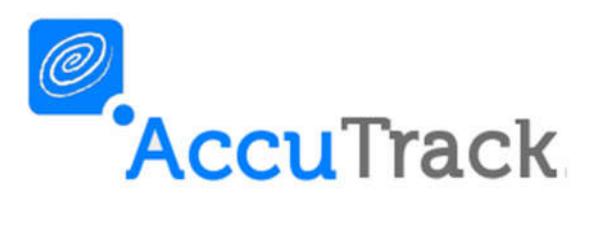

# What's New in Version 2017?

Revision 1.7

December 2, 2016

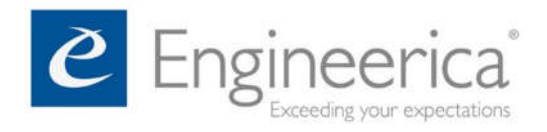

© 2016 Engineerica Systems, Inc. All Rights Reserved

#### Contents

| Welcome to AccuSQL / AccuTrack 2017                                 | . 3 |
|---------------------------------------------------------------------|-----|
| Schedule Builder                                                    | .4  |
| Custom Availability Scheduling                                      | .9  |
| Campus Roost1                                                       | 12  |
| Lab Specific Appointment Reminders and No-Show Notifications        | 15  |
| Copy Seminar to New                                                 | 15  |
| Media Renewal1                                                      | 16  |
| Student Group Imports                                               | L7  |
| Activities Min/Max Duration Import1                                 | 18  |
| Enhanced Semesters Grid                                             | 20  |
| Show/Hide Inactive Records and Pin Settings2                        | 21  |
| Select the Instructor Report to Send via Set Reports Schedule2      | 22  |
| Weekly Student Time and Weekly Student Visits Report Enhancement    | 25  |
| Set Students in Student Group or Tutors in Tutor Groups to Inactive | 26  |
| Delete Multiple Seminars                                            | 28  |
| Chart Visits Tutors and Tutor Groups Filters2                       | 29  |
| ncrease Email Max Length for Students, Tutors, and Instructors      | 31  |
| Service Type Delete Checks                                          | 32  |
| Filter Edit Sign in Logs by Active or Inactive Activities           | 33  |
| Appointments Only Customizable Message                              | 33  |
| Web Gateway MVC Appointment Notes                                   | 34  |
| Staff Panel Session Notes                                           | 35  |

# Welcome to AccuSQL / AccuTrack 2017

We are excited to present to you this latest release of the software. This time we spent a good deal of time working on modules that allow tutors, advisors or other staff to create their own appointment schedules through the Web Gateway MVC module. After schedules are submitted, then AccuSQL system administrators can review course coverage, modify the submitted schedules as needed and then approve them. Once approved, they can then broadcast the schedule to all members via email. Tutors/ advisors further have the ability to set particular blocks of time as preferred blocks when they are building their schedules.

If staff are using custom schedules, the can create override schedules that sit on top of the regular semester schedules. These custom schedules can be entered either from the Tutor Pad or via Web Gateway MVC.

Other improvements include enhanced local lab support in several areas, the ability to copy existing seminars to new, a new media renewal features, enhancements to the activity and student groups imports, and numerous interface enhancements.

Please read further to review additional details about all of the new features.

AccuSQL/AccuTrack Team

## Schedule Builder

New for version 2017 is the ability for tutors, advisors, and/or staff to submit their own schedules via Web Gateway MVC. Those of you who build appointment schedules each semester to determine when tutors are available to assist with the activities in your center know that this can be a tedious and time consuming process. We have addressed that issue by enabling tutors, advisors and/or staff to submit their own schedules via Web Gateway MVC.

First you setup the date range when the submitted schedules will be valid. Using this approach, you can setup schedule periods for now and also in advance.

| C AccuSQL - Build 16.0.0                    |                                                                                                    | - | × |
|---------------------------------------------|----------------------------------------------------------------------------------------------------|---|---|
| Close                                       | Add-ons Setup                                                                                                    |   |   |
| Computer Lab Options<br>Web Gateway Options | Web         Allow new students to register via the web         New students must be activated by admin         Allow Forgot Password link.         Do NOT allow scheduling appointments via web         Do NOT allow cancelling appointments via web |   |   |
|                                             | Collect Availability Data from Tutors<br>For Semester Fall 2016                                                                                                    |   |   |
|                                             | As Entered<br>From                                                                                                    |   |   |
| Lab: - Default -                            |                                                                                                    |   |   |
|                                             | <u>Cancel</u> Save                                                                                                    |   |   |

Tutors/advisors/staff can then login to Web Gateway MVC and then select the Availability Information option to create their proposed schedules.

| Please enter your availab 🗙 🔪 |                          |                   | Engineerior               | -   |        |   |
|-------------------------------|--------------------------|-------------------|---------------------------|-----|--------|---|
| → C ① 192.168.1.100/WG        | MVC/ScheduleAvailability |                   |                           | ☆   | R      | 6 |
| Ingineerica Systems Inc.      | Home Appointments        | About             | Hello Cindy Bright        | L   | og off |   |
|                               |                          |                   |                           |     | (i     |   |
| Please enter your av          | vailability times for    | r [Fall 2016] sem | ester until January 01, 2 | 017 | 8      |   |
| vailable Times                | Preferred Tir            | mes               |                           |     |        |   |
| Monday                        | Monday                   |                   |                           |     |        |   |
| From 8:00am - To 10:00am      | © From 8:00ar            | m - To 10:00am    |                           |     |        |   |
| From 11:00am - To 4:00pm      | Add                      |                   |                           |     |        |   |
| Add                           |                          |                   |                           |     |        |   |
| Tuesday                       | Tuesday                  |                   |                           |     |        |   |
| From 8:00am - To 12:00pm      | © From 8:00ar            | m - To 12:00pm    |                           |     |        |   |
| Add                           | Add                      |                   |                           |     |        |   |
| ednesday                      | Wednesday                |                   |                           |     |        |   |
| From 9:00am - To 3:00pm       | Add                      |                   |                           |     |        |   |
| Add                           |                          |                   |                           |     |        |   |
| hursday                       | Thursday                 |                   |                           |     |        |   |
| From 9:00am - To 4:00pm       | From 10:00a              | am - To 2:00pm    |                           |     |        |   |
| Add                           | Add                      |                   |                           |     |        |   |
| Friday                        | Friday                   |                   |                           |     |        |   |
| Add                           | Add                      |                   |                           |     |        |   |
| Add                           | Add                      |                   |                           |     |        |   |
| Sunday                        | Sunday                   |                   |                           |     |        |   |
| Add                           | Add                      |                   |                           |     |        |   |
| 16 Engineerica Inc. Save      | Cancel                   |                   |                           |     |        |   |

AccuSQL/AccuTrack system administrators use the Schedule Builder screen to review the submitted schedules and then assign those schedules.

| AccuSQL - Build 16.0.0                                            |          |       |       |       |     |    |    |      |       |                   |        |        |       |    |      |     |     |    |    |    |       |      |       |     |      |    |    |    |      |       |       |          |   |
|-------------------------------------------------------------------|----------|-------|-------|-------|-----|----|----|------|-------|-------------------|--------|--------|-------|----|------|-----|-----|----|----|----|-------|------|-------|-----|------|----|----|----|------|-------|-------|----------|---|
| Close                                                             |          |       |       |       |     |    |    |      |       | \$                | Sc     | he     | d     | ul | е    | B   | uil | d  | er |    |       |      |       |     |      |    |    |    |      |       |       |          |   |
| Select Day                                                        | Dra      | ft fo | r F   | all 2 | 016 |    |    |      |       | ~                 |        |        |       |    |      |     |     |    |    |    |       |      |       |     |      |    |    |    |      |       |       |          |   |
| <ul> <li>Monday</li> <li>Tuesday</li> <li>Worksondaria</li> </ul> |          | ۲     | Tuto  | r     |     |    |    |      | Tut   | or -              | -All T | utor   | s     |    |      |     |     |    |    |    |       |      |       |     |      |    |    | 1  | • A  | ld As | sign  | ment     |   |
| <ul> <li>Thursday</li> </ul>                                      |          | 9     | Activ | nty   |     |    |    | A    | ctivi | ty -              | -All A | ctivit | ties- | -  | _    | -   | -   | -  | -  | -  | -     | -    | -     | -   |      | 1  |    |    | Pass | Jutio |       | in )     |   |
| <ul> <li>Friday</li> <li>Saturday</li> <li>Sunday</li> </ul>      |          | 0     | Tuto  | r Gr  |     |    | T  | utor | Grou  | IP <mark>-</mark> | -Ali T | utor   | s     |    |      |     |     |    |    | 4  |       |      |       |     |      |    |    |    | NCD. | 30    |       | ~        |   |
| Tutor Name                                                        | 07 AM    | 08    | AM    | 09    | AM  | 10 | AM | 11   | AM    | 12                | PM     | 01     | PM    | 02 | PM   | 03  | PM  | 04 | PM | 05 | PM    | 06   | PM    | 07  | PM   | 08 | PM | 09 | PM.  | 10 P  | M     | Hours    |   |
| Adams, Karen                                                      |          | A     | A     | A     | A   | A  | A  | A    | A     | A                 | Α      | A      | Α     | A  | A    | A   | A   | Α  | A  |    |       |      |       |     |      |    |    |    |      |       |       |          | ^ |
| Bright, Cindy                                                     |          | X     | X     | X     | х   |    | _  | X    | х     | X                 | X      | X      | X     | X  | х    | х   | х   |    |    |    |       | _    |       |     |      |    |    |    |      | _     | _     | 7.0/7.0  |   |
| Connery, Sean                                                     |          | •     |       |       |     |    |    |      |       | 0                 |        | -      |       |    |      |     | 0   |    |    |    |       |      |       | - 1 | -    | -  | _  | _  | -    | -     | -     | -        |   |
| Diaz Cameron                                                      |          | A     | A     | A     | A   | A  | A  | -    | -     | P                 | P      | P      | P     | P  | P    | P   | P   | P  | P  | P  |       | P    | P     |     | -    | -  |    |    | _    | -     | -     | -        |   |
| Eastwood, Clint                                                   |          | Δ     | Δ     | Δ     | Δ   |    | Δ  |      |       |                   |        | -      |       | x  | x    | x   | X   | ×  | x  |    |       | -    |       |     |      |    |    |    |      |       |       | 3.0/3.0  |   |
| Field, Sally                                                      |          | ~     | -     | -     | -   | -  | -  |      |       |                   |        |        |       |    |      | Ê   | Ê   | Ê  |    |    |       |      |       |     |      |    |    |    |      |       |       | 510/ 510 |   |
| Ford, Harrison                                                    |          | A     | A     | A     | A   |    |    |      | 20    |                   |        |        |       |    |      |     | 0.2 | P  | P  | P  | P     | P    | P     | 100 |      |    |    |    |      |       |       |          |   |
| Freeman, Morgan                                                   |          | х     | x     | х     | х   | x  | x  | х    | х     | x                 | х      | x      | x     | x  | х    | x   | х   | 1  |    |    |       |      |       |     | 1    |    |    |    |      |       |       | 8.0/8.0  |   |
| Gibson, Mel                                                       |          | 1 11  | 1     |       |     |    |    | 10   | 11    |                   |        |        |       | Ĵ  | 1    |     | 1.1 | Í  |    |    |       |      |       | j ŝ |      |    |    |    |      |       |       |          |   |
| Hanks, Tom                                                        |          | A     | A     | Α     | Α   | Α  | Α  | Α    | A     | Α                 | A      | Α      | Α     | Α  | Α    | Р   | Ρ   | Ρ  | P  | Р  | Ρ     | Ρ    | Р     | Ρ   | P.   |    |    |    |      |       |       |          |   |
| Jackson, Samuel L.                                                |          |       |       |       |     |    |    |      |       |                   |        |        |       |    |      |     |     |    |    |    |       |      |       |     |      |    |    |    |      |       |       |          |   |
| McHenry, Mary Lou                                                 | <u> </u> | A     | A     | A     | Α   | A  | A  | A    | A     |                   |        |        |       |    |      |     | 3-1 |    |    |    | -     | _    | -     | 10  |      | _  |    |    | _    | _     |       |          |   |
| Murphy, Eddie                                                     |          |       |       | X     | x   | X  | x  | X    | X     | X                 | X      | X      | A     | A  | A    | X   | X   | X  | X  | X  | X     | x    | X     | х   | X    | _  |    |    |      | -     | _     | 9.5/9.5  |   |
| Nicholson, Jack                                                   |          | _     |       | X     | X   | X  | X  | X    | X     | ×                 | X      | X      | A     | A  | A    | X   | X   | X  | X  | X  | X     | X    | X     | X   | X    |    |    |    |      | -     | _     | 9.5/9.5  |   |
| Perez, Joquin                                                     | -        | _     | -     | _     | -   | -  | -  |      |       |                   | -      | -      |       | -  | -    |     |     | -  |    |    | -     | -    | -     |     | -    | -  |    | _  | _    | -     | -     | -        |   |
| Person, 30e                                                       |          | _     |       | _     |     |    | _  | _    |       | _                 |        | _      |       |    | -    |     |     |    |    |    |       |      | _     | -   |      | _  |    | _  |      |       |       |          | ~ |
| Tutor Name                                                        | 07 AM    | 08    | AM .  | 09    | AM  | 10 | AM | 11   | AM    | 12                | PM     | 01     | PM    | 02 | PM.  | 03  | PM  | 04 | РМ | 05 | PM    | 06   | PM    | 07  | PM   | 08 | PM | 09 | PM   | 10 P  | M.    | Hours    |   |
| Daily Sessions                                                    | <u>.</u> | 2     | 2     | 4     | 4   | 3  | 3  | 4    | 4     | 4                 | 4      | 4      | 2     | 3  | 3    | 5   | 5   | 3  | 3  | 2  | 2     | 2    | 2     | 2   | 2    |    |    |    | _    | _     | _     | 37.0     |   |
| Weekly Sessions                                                   |          | 2     | 2     | 4     | 4   | 3  | 3  | 4    | 4     | 4                 | 4      | 4      | 2     | 3  | 3    | 5   | 5   | 3  | 3  | 2  | 2     | 2    | 2     | 2   | 2    |    |    |    |      | -     | -     | 37.0     |   |
| weekly lutors (Count)                                             |          | 2     | 2     | 4     | 4   | 3  | 3  | 4    | 4     | 4                 | 4      | 4      | 2     | 3  | 3    | 5   | 5   | 3  | 3  | 2  | 2     | 2    | 2     | 2   | 2    |    |    |    | _    | _     | _     |          | 1 |
| Available                                                         | P Pr     | efer  | rred  |       |     | ×  | As | sigr | ned   |                   |        |        |       | Sa | e Dr | aft |     |    | I  | U  | se As | s De | fault | Sch | edul | 8  | I  |    | Broa | adcas | st Sc | hedule   |   |

While the schedules are being built, they can be saved as a draft schedule. When the schedule is finalized, it can then be used as the default schedule.

And then it can then be sent via email to every tutor/advisor/staff member who has a schedule approved using the Broadcast Schedule option.

| AccuSQL - Build 16.0.0                                       |           |       |        |       |     |      |       |        |       |       |        |       |       |       |           |                                                                                                    |      |       |          |       |     |       |      |       |      |      |       |      |        |        |          |     |
|--------------------------------------------------------------|-----------|-------|--------|-------|-----|------|-------|--------|-------|-------|--------|-------|-------|-------|-----------|----------------------------------------------------------------------------------------------------|------|-------|----------|-------|-----|-------|------|-------|------|------|-------|------|--------|--------|----------|-----|
| Close                                                        |           |       |        |       |     |      |       |        | S     | ic    | he     | d     | ul    | е     | B         | ui                                                                                                    | d    | er    | <u>)</u> |       |     |       |      |       |      |      |       |      |        |        |          |     |
| Select Day                                                   | Draft f   | or F  | Fall 2 | 016   |     |      |       |        | ~     |       |        |       |       |       |           |                                                                                                    |      |       |          |       |     |       |      |       |      |      |       |      |        |        |          |     |
| <ul> <li>Monday</li> <li>Tuesday</li> </ul>                  | Mode .    | Tut   | or     |       |     |      |       | Tuto   | я -   | All T | utor   | S     |       | _     |           | _                                                                                                    | _    |       | _        | _     | _   | _     |      | ]     |      |      | •     | Ad   | dAss   | igni   | ment     |     |
| <ul> <li>Wednesday</li> <li>Thursday</li> </ul>              | •         | Acti  |        |       |     |      | A     | ctivi  | ty -  | AII A | ctivit | ties- | -     | _     | _         | _                                                                                                    | _    | _     | _        | _     | _   | _     | _    |       |      |      | R     | Re   | move   | As (mi | signment |     |
| <ul> <li>Friday</li> <li>Saturday</li> <li>Sunday</li> </ul> | •         |       | or Gr  | oup   |     | Τι   | utor  | Grou   | IP -  | All T | utor   | S     |       |       |           |                                                                                                    |      |       |          |       |     |       |      |       |      |      | Ľ     |      | 30     |        | ~        |     |
| Tutor Name                                                   | 07 AM 08  | 3 AM  | 09     | AM    | 10  | AM   | 11    | AM     | 12    | PM    | 01     | PM    | 02    | PM    | 03        | PM                                                                                                    | 04   | PM    | 05       | PM    | 06  | PM    | 07   | PM    | 08 F | M    | 09 PI | М    | 10 PM  |        | Hours    |     |
| Adams, Karen                                                 | A         | A     | A      | A     | A   | A    | A     | A      | A     | A     | A      | A     | A     | A     | A         | A                                                                                                    | A    | A     |          | _     |     |       |      |       |      |      |       |      |        |        |          | ^   |
| Bright, Cindy                                                | X         | Х     | Х      | х     |     |      | х     | х      | Х     | х     | х      | х     | х     | х     | х         | х                                                                                                    |      |       |          |       |     |       |      |       |      |      |       |      |        |        | 7.0/7.0  |     |
| Connery, Sean                                                |           | -     |        |       |     |      |       | 1      |       |       |        |       |       |       |           |                                                                                                    |      |       |          |       |     |       |      |       |      |      |       |      | _      |        |          |     |
| Cruise, Tom                                                  | A         | A     |        | Accu  | SQL |      |       |        |       |       |        |       |       |       |           |                                                                                                    |      |       |          |       | ×   | Ρ     |      |       |      |      |       |      |        |        |          |     |
| Diaz, Cameron                                                |           |       | -      |       |     |      |       |        |       |       |        |       |       |       |           |                                                                                                    |      |       |          |       | 1   |       |      |       | _    | _    |       | +    | _      | _      |          |     |
| Eastwood, Clint                                              | A         | A     | ÷ .    | -     |     |      |       |        |       |       |        |       |       |       |           |                                                                                                    |      |       |          |       |     | -     |      | -     | -    | -    | -     | -    | -      | -      | 3.0/3.0  |     |
| Field, Sally                                                 |           |       |        | (?    |     | here | are a | 1 tut  | ors o | n th  | e list | . Wil | l sen | id em | nail to   | o the                                                                                                    | se w | ith a | valid    | 1     |     |       |      |       | -    | -    | -     | -    | -      | +      |          |     |
| Ford, Harrison                                               | A         | A     |        |       | C   | man  | auur  | C22. ( | cont  | nue   |        |       |       |       |           |                                                                                                    |      |       |          |       |     | Р     |      |       | -    | -    | -     | -    | -      | +      |          |     |
| Freeman, Morgan                                              |           | X     |        |       |     |      |       |        |       |       |        |       |       |       |           |                                                                                                    |      |       |          |       | -   |       | -    |       | -    | -    | -     | +    | -      | +      | 8.0/8.0  |     |
| GIDSON, Mel                                                  |           |       |        |       |     |      |       |        |       |       |        |       | 1     |       |           |                                                                                                    | 10   |       | 1.4.4.1  |       |     | D     | D    | D     | -    | -+   | -     | +    | -      | +      |          |     |
| Jackson Samuel I                                             |           | A     |        |       |     |      |       |        |       |       |        |       |       |       | Yes       |                                                                                                    |      |       | No       | 8     |     | P     | P    | P     | -    | -    | +     | +    | -      | +      | -        |     |
| McHenry Mary Lou                                             |           |       |        |       |     |      |       |        |       |       |        | -     |       | 1     | (internet | ( in the second second s |      |       |          |       |     | -     |      |       | -    | -    | +     | +    | -      | +      |          |     |
| Murphy, Eddie                                                |           | f     | X      | X     | X   | X    | X     | x      | ×     | x     | x      | Δ     |       | Δ     | ×         | x                                                                                                    | x    | x     | x        | x     | x   | x     | ×    | x     |      |      | -     | +    | -      | +      | 9 5/9 5  | 1 1 |
| Nicholson, Jack                                              |           |       | x      | x     | x   | x    | x     | x      | x     | x     | x      | A     | A     | A     | x         | x                                                                                                    | x    | x     | x        | x     | x   | x     | x    | x     | -    | -    |       | +    | -      | +      | 9.5/9.5  | 1 6 |
| Perez, Joquin                                                |           |       |        |       |     |      |       |        |       |       |        |       |       |       |           |                                                                                                    |      |       |          |       |     |       |      |       |      |      |       |      |        | +      |          | 1   |
| Person, Joe                                                  |           |       |        |       |     |      |       | 1      |       |       |        |       |       | 1     |           | 1                                                                                                    |      |       |          |       |     |       | 1    |       |      |      |       |      |        |        |          |     |
| Tutor Name                                                   | 07 414 08 | AU    | 00     | A14   | 10  | AM   | - 11  | AW     | 10    | PU    | 01     | DU    | 02    | DII   | 02        | D11                                                                                                    | 0.4  | P1/   | 05       | PU    | 06  | PU    | 07   | D1/   | 09.5 | 96.4 | (0 PI |      | 10 PU  |        | Houre    |     |
| Daily Sessions                                               | 2         | 2     | 0.5    | 1     | 2   | 2    | 4     |        | 4     | 4     | 4      |       | 2     | 2     | E         | E                                                                                                    | 2    | 2     | 2        | 2     | 2   | 2     | 5    | 2     | 001  |      | 0311  |      | 10 1 1 | -      | 27.0     |     |
| Weekly Sessions                                              | 2         | 2     | 4      | 4     | 3   | 2    | 4     | 4      | 4     | 4     | 4      | 2     | 3     | 3     | 5         | 5                                                                                                    | 3    | 3     | 2        | 2     | 2   | 2     | 2    | 2     | -    | +    | +     | +    | -      | +      | 37.0     |     |
| Weekly Tutors (Count)                                        | 2         | 2     | 4      | 4     | 3   | 3    | 4     | 4      | 4     | 4     | 4      | 2     | 3     | 3     | 5         | 5                                                                                                    | 3    | 3     | 2        | 2     | 2   | 2     | 2    | 2     | -    | -    |       | +    | -      | +      | 57.0     |     |
| Treekiy fatoro (county                                       | 6         | 4     |        | 104.0 | 1.2 | 5    | 10.0  | 14     |       |       |        | 4     | 5     | 15    | 5         | 5                                                                                                    | 5    | 2     | -        | 6     | -   | 4     | 6    | 4     | _    | -    | -     | -    | _      | -      |          | · • |
| Available                                                    | P Prefe   | erred | I      |       | X   | ( As | sigr  | neđ    |       |       |        |       | Sav   | /e Dr | all       |                                                                                                    |      | I     | U        | se As | Def | fault | Schi | edule |      |      | ļļ    | Broa | dcast  | Sd     | hedule   |     |

Admins have the ability to override the proposed schedules as required by selecting if a period is available, preferred, or not available and then dragging in the Availability Data grid.

| AccuSQL - Build 16.0.0 |       |    |    |    |            |       |       |       |    |             |    |     |    |     |      |         |          |       |           |       |        |       |         |        |      |        |        |             |       |      |        |            |      |    |
|------------------------|-------|----|----|----|------------|-------|-------|-------|----|-------------|----|-----|----|-----|------|---------|----------|-------|-----------|-------|--------|-------|---------|--------|------|--------|--------|-------------|-------|------|--------|------------|------|----|
| Close                  |       |    |    |    |            |       |       |       |    | A           | V  | ail | al | bil | lit  | y I     | Da       | ita   | I.        |       |        |       |         |        |      |        |        |             |       |      |        |            |      |    |
| Cindy Bright           |       |    |    |    |            | Ass   | ignn  | nenl  | 5  |             |    |     |    |     |      |         |          |       |           |       |        |       |         |        |      |        |        |             |       |      |        |            |      |    |
|                        |       |    |    |    |            | Cat   | egor  | У     |    |             |    |     |    | _   | Acti | vity II | )        |       |           |       |        | P     | Activit | ty     |      |        |        |             |       |      |        |            | ^    | 6  |
| -                      |       |    |    |    |            | 201   | 16 Tu | itori | ng |             |    |     |    |     | MA   | T110    | 1        |       |           |       |        | 1     | Basi    | c Ma   | th   |        |        |             |       |      |        |            |      | 18 |
|                        |       |    |    |    |            | 201   | 16 Tu | itori | ng |             |    |     |    |     | MA   | T111    | A        |       |           |       |        | (     | Colle   | ge A   | lgeb | ral    |        |             |       |      |        |            |      |    |
|                        |       |    |    |    |            | 201   | 16 Tu | itori | ng |             |    |     |    |     | MA   | T111    | 8        |       |           |       |        | (     | Colle   | ge A   | lgeb | ra I I | LAB    |             |       |      |        |            |      |    |
|                        |       |    |    |    |            | 201   | 16 Tu | itori | ng |             |    |     |    |     | MA   | T113    |          |       |           |       |        | (     | Colle   | ge T   | rigo | nom    | etry   |             |       |      |        |            |      |    |
|                        |       |    |    |    |            | 201   | 16 Tu | itori | ng |             |    |     |    |     | MA   | T114    |          |       |           |       |        | (     | Colle   | ge T   | rigo | nom    | etry   |             |       |      |        |            |      |    |
| AND ASS                |       |    |    |    |            | 201   | 16 Tu | itori | ng |             |    |     |    |     | MA   | T115    | <u>}</u> |       |           |       |        | (     | Colle   | ge A   | lgeb | ora II |        |             |       |      |        |            |      |    |
|                        |       |    |    |    |            | 201   | 16 Tu | Itori | ng |             |    |     |    |     | MA   | T116    |          |       |           |       |        | 1     | Colle   | ge A   | lgeb | ora II |        |             |       |      |        |            |      |    |
|                        |       |    |    |    |            | 201   | 16 Tu | stori | ng |             |    |     |    |     | MA   | T117    |          |       |           |       |        | (     | Colle   | ge T   | rigo | nom    | etry I | 1           |       |      |        |            | ~    | ł. |
| E Mail                 |       |    |    | Ve | -          |       |       |       |    | 1976        |    |     |    |     |      |         |          |       | -         |       |        |       | Det     | -      |      | 1.1120 |        |             |       |      |        |            |      |    |
| david@engineerica      | com   |    | -1 |    | en<br>1075 | EOR   | 10    | _     |    | iajor<br>fi |    |     | -  |     |      |         |          | y IVI | 98<br>Lor | _     | 111    | 20)   | 12      | 50     | Pay  | me     | Lork   |             | - /   |      | -      | distant    | inte |    |
| davidi@engineenca.     | com   | -  | _  |    | 1010       | 000   |       | _     |    |             | -  | -   | -  |     |      |         |          | 010   | 101       | _     |        | -     |         |        |      | 01 1   | PUIK   | noui        | •     | 2 10 | 1 APP  | 200 Marine |      |    |
|                        |       |    |    |    |            |       |       |       |    |             |    |     |    |     |      |         | Ca       | an tu | tor s     | serv  | e difi | fere  | nt ac   | tiviti | es   |        | Max    | <b>¢</b> #0 | fstu  | lent | s in a |            |      |    |
|                        |       |    |    |    |            |       |       |       |    |             |    |     |    |     |      |         | du       | ıring | a gi      | roup  | ses    | sion  | 12      |        |      |        | gro    | up a        | ppoin | itme | nt     |            |      |    |
|                        |       |    |    |    |            |       |       |       |    |             |    |     |    |     |      |         | •        | Us    | e co      | nfig  | urati  | ion s | settir  | Ig     |      |        |        | _           | 4 1   |      |        |            |      |    |
|                        |       |    |    |    |            |       |       |       |    |             |    |     |    |     |      |         |          | Ye    | s, ca     | in se | rve    |       |         |        |      |        |        | _           |       |      |        |            |      |    |
|                        |       |    |    |    |            |       |       |       |    |             |    |     |    |     |      |         |          | • No  | , cai     | nnot  | sen    | ve    |         |        |      |        |        |             |       |      |        |            |      |    |
|                        |       |    |    |    |            |       |       |       |    |             |    |     |    |     |      |         |          |       |           |       |        |       |         |        |      |        |        |             |       |      |        |            |      |    |
| Tutor Name             | 07 AM | 08 | AM | 09 | AM         | 10    | AM    | 11    | AM | 12          | PM | 01  | PM | 02  | PM   | 03      | PM       | 04    | PM        | 05    | PM     | 06    | PM      | 07     | PM   | 08     | PM     | 09          | PM    | 10   | PM     | Ho         | uts  |    |
| Monday                 |       | P  | Р  | Ρ  | Ρ          |       |       | A     | A  | A           | А  | Α   | A  | Α   | Α    | A       | Α        |       |           |       |        |       |         |        |      |        |        |             |       |      |        | 7.         | 0    |    |
| Tuesday                |       | P  | P  | P  | P          | Ρ     | (P)   | P     | P  |             |    |     |    |     |      |         |          |       |           |       |        |       |         | 1      | 1    |        |        |             |       |      |        | 4.         | 0    |    |
| Wednesday              |       |    |    | A  | A          | A     | A     | A     | A  | A           | A  | A   | A  | A   | A    |         |          |       |           |       |        |       |         |        |      |        |        |             |       |      |        | 6.         | 0    |    |
| Thursday               |       | -  |    | A  | A          | P     | P     | P     | P  | P           | P  | Ρ   | Ρ  | A   | A    | A       | A        |       |           |       |        |       |         |        |      |        |        |             |       |      |        | 7.         | 0    |    |
| Friday                 |       | P  | P  | P  | Ρ          | P     | Ρ     | P     | P  | Ρ           | Ρ  | P   | Ρ  | P   | Ρ    | P       | Ρ        | Ρ     | P         | Ρ     | Ρ      | P     | P       |        |      |        |        |             |       |      |        | 11         | .0   |    |
| Saturday               |       | 1  |    |    |            |       |       |       |    | 1           |    |     |    |     |      |         |          |       |           |       |        |       |         |        |      |        |        |             |       |      |        |            |      |    |
| Sunday                 |       |    |    |    |            |       |       |       |    |             |    |     |    |     |      |         |          |       |           |       |        |       |         |        |      |        |        |             |       |      |        |            |      |    |
|                        |       |    |    |    |            |       |       |       |    |             |    |     |    |     |      |         |          |       |           |       |        |       |         |        |      |        |        |             |       |      |        |            |      |    |
|                        |       |    |    |    |            |       |       |       |    |             |    |     |    |     |      |         |          |       |           |       |        |       |         |        |      |        |        |             |       |      |        |            |      |    |
| Companies              |       |    |    |    |            |       |       |       |    |             |    |     |    |     |      |         |          |       |           |       |        |       |         |        |      |        |        |             |       |      |        |            |      |    |
| Semester.              | 100   | 1  |    |    | • A        | /aila | ble   |       |    |             |    |     |    |     |      |         |          |       |           |       |        |       |         |        |      |        |        |             |       |      |        |            |      |    |
| Fall 2016              | ~     |    |    |    | • P        | refer | red   |       |    |             |    |     |    |     |      |         |          |       |           | Save  |        |       |         |        |      |        |        |             |       | Disc | ard    |            |      |    |
|                        |       |    |    |    | • N        | ot Av | ailat | le    |    |             |    |     |    |     |      |         |          |       |           |       |        |       |         |        |      |        |        |             |       |      |        |            |      |    |
|                        |       |    |    |    |            |       |       |       |    |             |    |     |    |     |      |         |          |       |           |       |        |       |         |        |      |        |        |             |       |      |        |            |      |    |
|                        |       |    |    |    |            |       |       |       |    |             |    |     |    |     |      |         |          |       |           |       |        |       |         |        |      |        |        |             |       |      |        |            |      |    |
|                        |       |    |    |    |            |       |       |       |    |             |    |     |    |     |      |         |          |       |           |       |        |       |         |        |      |        |        |             |       |      |        |            |      |    |
| -                      |       |    |    |    |            |       |       |       |    |             |    |     |    |     |      |         |          |       |           |       |        |       |         |        |      |        |        |             |       |      |        |            |      |    |

They can also review the coverage for any selected course and block of time by clicking on a block in the Course Coverage screen. Further they can quickly determine how may staff members are assigned for a given block on any day of the week and also the total hours that are being allocated for the days of the week as a whole.

| AccuSQL - Build 16.0.0                                                                  |      |     |    |    |    |    |              |              |      |                 |      |     |        |     |       |       |       |    |    |    |    |    |    |            |    |    |    |    |    |    |    |    |     |   |
|-----------------------------------------------------------------------------------------|------|-----|----|----|----|----|--------------|--------------|------|-----------------|------|-----|--------|-----|-------|-------|-------|----|----|----|----|----|----|------------|----|----|----|----|----|----|----|----|-----|---|
| Close                                                                                   |      |     |    |    |    |    |              |              |      |                 | C    | bu  | Irs    | se  | С     | 0     | ve    | ra | g  | e  |    |    |    |            |    |    |    |    |    |    |    |    |     |   |
| Semester.<br>Fall 2016                                                                  |      |     | ~  |    |    |    | Activ<br>AN/ | rity<br>AT22 | 06 A | nato            | my 8 | Phy | 's 1 [ | Cou | rse 1 | Futor | ring] |    |    |    |    |    |    |            |    |    |    |    |    |    |    |    |     |   |
|                                                                                         |      |     |    |    |    |    |              |              | _    |                 |      |     | _      |     |       | -     |       | -  |    |    |    | -  |    |            |    | ~  |    | ~  | -  | -  | _  |    |     | _ |
| Coverage                                                                                | Q7   | AM  | 08 | AM | 09 | AM | 10           | AM           | 11/  | AM<br>Inclusion | 12   | -11 | 01     | P)/ | 02    | PM    | 03    | PM | 04 | PM | 05 | PM | 06 | PM<br>BETH | 07 | PM | 08 | PM | 09 | PM | 10 | PM | Hou | 5 |
| Tuesday                                                                                 |      |     | 1  | 1  | 1  | 1  | 1            | 1            | 1    | 4               | 4    | 4   | 4      | 4   | 3     | 2     | 2     | 3  | 3  | 3  | 6  | 4  | 4  | 4          | -  | 4  | -  |    | 1  | -  | -  |    | 4 ( |   |
| Wednesday                                                                               |      |     |    | -  | 1  | 1  | 1            | 1            | 1    | 1               | 1    | 1   | 1      | 1   | 1     | 1     |       |    |    | -  |    |    |    |            |    |    | 1  |    |    | -  |    | -  | 6.0 |   |
| Thursday                                                                                |      |     |    |    | 1  | 1  | 1            | 1            | 1    | 1               | 1    | 1   | 1      | 1   |       |       |       |    |    |    |    |    |    |            |    |    |    |    |    |    |    |    | 5.0 |   |
| Friday                                                                                  |      |     |    |    |    |    |              |              |      |                 |      |     |        |     |       |       |       |    |    |    | 1  |    |    |            |    |    |    |    |    |    |    |    |     |   |
| Saturday                                                                                |      |     |    |    |    |    |              |              |      |                 | _    |     |        | 1-1 |       |       |       |    |    |    |    |    |    |            |    |    |    |    |    |    |    |    |     |   |
| Sunday                                                                                  |      |     |    |    |    |    |              |              |      |                 |      |     |        |     |       |       |       |    |    |    |    |    |    |            |    |    |    |    |    |    |    |    |     |   |
|                                                                                         |      |     |    |    |    |    |              |              |      |                 |      |     | -      |     |       |       |       |    |    |    |    |    |    |            |    |    |    |    |    |    |    |    | 20  |   |
| Total                                                                                   |      | _   | 3  | 3  | 7  | 7  | 6            | 6            | 7    | 7               | 6    | 6   | 6      | 4   | 4     | 4     | 5     | 5  | 3  | 3  | 2  | 2  | 2  | 2          | 2  | 2  |    |    |    |    |    |    | 52. | 0 |
| Tutors (Monday O<br>Bright, Cindy<br>Freeman, Morga<br>Murphy, Eddie<br>Nicholson, Jack | 9:00 | AMJ |    |    |    |    |              |              |      |                 |      |     | < >    |     |       |       |       |    |    |    |    |    |    |            |    |    |    |    |    |    |    |    |     |   |

## Custom Availability Scheduling

If you allow tutors to enter custom schedules, you now have the option to present either the traditional Tutor Schedule screen or you can allow tutors to use the new Availability Data screen to enter custom schedules. In AccuSQL, the schedule creator you decide to use (or not) is available from the Tutor Pad:

|                       | View Appointments With | 1                 |                        |
|-----------------------|------------------------|-------------------|------------------------|
| Admin                 | <u>G</u> eneric Viewer | Log in as Staff   |                        |
| Session <u>L</u> og   | Monthly Viewer         | Log in as Student | <u>Change Password</u> |
| Class <u>S</u> ign-in | <u>W</u> eekly Viewer  | Sc <u>h</u> edule | Launch AccuBuzz        |
| Reports               | <u>D</u> aily Viewer   |                   | E <u>x</u> it          |

Custom schedules can be used standalone or can be used as override schedules that overlay the regular (semester) schedules. The Availability Data custom schedules are entered on a weekly basis by the tutor, advisor, or other staff members.

| Close                                                                            |       |          |               |      |       |                |       | A                       | va           | ail  | ab               | bil | it | y I | Da | ata   | a                    |                        |             |    |                |       |      |      |       |        |    |          |      |   |      |   |
|----------------------------------------------------------------------------------|-------|----------|---------------|------|-------|----------------|-------|-------------------------|--------------|------|------------------|-----|----|-----|----|-------|----------------------|------------------------|-------------|----|----------------|-------|------|------|-------|--------|----|----------|------|---|------|---|
| Cindy Bright                                                                     |       |          |               |      |       |                |       |                         |              |      |                  |     |    |     |    |       |                      |                        |             |    |                |       |      |      |       |        |    |          |      |   |      |   |
|                                                                                  | 5     | Select v | week<br>ted v | /eek | on, f | lov 14<br>n 11 | 1, 20 | 016, 1.<br>V <b>201</b> | 2:00<br>6 to | 0 11 | <b>-</b><br>1/19 | /20 | 16 | ľ   |    | Clici | k on<br>Avail<br>Not | the t<br>able<br>vail: | ime<br>able |    | to to <u>s</u> | gie : | your | avai | labil | ity as |    |          |      |   |      |   |
| Day/Time                                                                         | 07 AM | 08 A     | M O           | 9 AM | 10    | AM.            | 117   | W.                      | 12 PI        | N    | 01 P             | M   | 02 | PM  | 03 | PM    | 04                   | PM                     | 05          | PM | 06             | PM    | 07   | PM   | 08    | PM     | 09 | PM       | 0 PN | ł | ours |   |
| Sunday 11/13/2016<br>Monday 11/14/2016                                           |       |          | AA            | A    | A     | A              | A     | A                       |              | A    | A                | A   | A  | A   | A  | A     | A                    | A                      | A           | A  |                |       | _    | -    |       |        | -  | $\vdash$ |      |   | .5   |   |
| Tuesday 11/15/2016                                                               |       |          |               |      | A     | A              | A     | A                       | 4            | A    | A                | A   | A  | A   | A  | A     | A                    | Ê                      |             |    |                |       |      |      |       |        |    |          |      |   | 5.5  |   |
| Wednesday 11/16/2016                                                             | _     |          | _             | -    | A     | A              | A     | A                       | 4            | A    | A                | A   | A  | A   | A  | A     | A                    | <b>F</b>               |             | -  |                |       | _    |      |       |        | -  | -        |      |   | 5.5  | _ |
| Friday 11/18/2016                                                                |       |          | AA            | A    | A     | A              | A     | A                       | 4            | A    | A                | A   | A  | A   | A  | A     | A                    | A                      | A           | A  |                |       |      |      |       |        | +  | +        |      |   | .5   |   |
| A Available<br>Not Available<br>A Available - Modified<br>Not Available - Modifi | ed    |          |               |      |       |                | Sav   | e                       |              |      |                  |     |    |     |    |       | D                    | iscar                  | d           |    |                |       |      |      |       |        |    |          |      |   |      |   |
|                                                                                  |       |          |               |      |       |                |       |                         |              |      |                  |     |    |     |    |       |                      |                        |             |    |                |       |      |      |       |        |    |          |      |   |      |   |

If custom schedules are created using Availability Data or using the traditional Tutor Schedule screen, the data is updated automatically to both screens.

| 🥘 AccuSQL - Build 16.0.0    |                                          |                                                                                    |                                                                                                    |             |                    | 3           | -  |       | ×  |
|-----------------------------|------------------------------------------|------------------------------------------------------------------------------------|----------------------------------------------------------------------------------------------------|-------------|--------------------|-------------|----|-------|----|
| Close                       |                                          | Tutor                                                                              | Schedu                                                                                                    | ler         |                    |             |    |       |    |
|                             |                                          |                                                                                    |                                                                                                    |             |                    |             |    |       |    |
| Tutor                       | Schedules                                |                                                                                    |                                                                                                    |             |                    |             |    |       |    |
| Cindy Bright                | Schedule                                 | From To                                                                            | ^                                                                                                    |             |                    | 1           |    |       |    |
|                             | REGULAR                                  | 11/14/2016 11                                                                      | 1/19/2016                                                                                                    | From 🖉      | Mon, Nov 14, 2016  |             |    |       |    |
|                             | Custom                                   | 11/22/2016 11                                                                      | 1/24/2016                                                                                                    | то 🔽        | Fri , Nov 18, 2016 |             |    |       |    |
| Dunlicate Schedule          |                                          |                                                                                    |                                                                                                    |             |                    |             |    |       |    |
|                             |                                          |                                                                                    |                                                                                                    |             |                    |             |    |       |    |
|                             | - 11.                                    |                                                                                    |                                                                                                    |             |                    |             |    |       |    |
|                             |                                          |                                                                                    |                                                                                                    |             |                    |             |    |       |    |
|                             |                                          |                                                                                    |                                                                                                    | <u>¥</u> 00 |                    |             |    |       |    |
|                             |                                          |                                                                                    |                                                                                                    |             |                    |             |    |       |    |
|                             |                                          | 1, <u>1, 1</u> , <u>1</u> , <u>1</u> , <u>1</u> , <u>1</u> , <u>1</u> , <u>1</u> , |                                                                                                    |             |                    |             |    |       |    |
|                             |                                          |                                                                                    | ~                                                                                                    |             |                    |             |    |       |    |
|                             |                                          |                                                                                    |                                                                                                    |             |                    |             |    |       |    |
|                             | 10 10 10 10 10 10 10 10 10 10 10 10 10 1 | 4                                                                                  |                                                                                                    |             |                    |             |    |       | -  |
| Schedule 07 AM 08 AM 0      | 19 AM 10 AM 11 AM                        | 12 PM 01 PM                                                                        | 02 PM 03                                                                                                    | PM 04 PM    | 05 PM 06 PM        | 07 PM 08 PM | 09 | PM 10 | PM |
| Tuesday                     |                                          |                                                                                    |                                                                                                    |             |                    |             |    |       |    |
| Wednesday                   |                                          |                                                                                    |                                                                                                    |             |                    |             |    |       |    |
| Thursday                    |                                          |                                                                                    |                                                                                                    |             |                    |             |    |       |    |
| Friday                      |                                          |                                                                                    |                                                                                                    |             |                    |             |    |       |    |
| Saturday                    |                                          |                                                                                    |                                                                                                    |             |                    |             |    |       |    |
|                             |                                          | 40.010                                                                             |                                                                                                    |             |                    | *****       |    |       |    |
| Bright, Cindy               | [Sunday] - [US                           | :10 PMJ                                                                            | _                                                                                                    | _           | _                  | _           | _  |       | -  |
| Schedule as: • Evolusiv     | e only Schedule for                      | : • No specific a                                                                  | ctivity or service                                                                                             |             |                    |             |    |       |    |
| <ul> <li>Group o</li> </ul> | nly                                      | Specific Activi                                                                    | the second second second second second second second second second second second second second second second s |             |                    |             |    |       |    |
| <ul> <li>Both</li> </ul>    |                                          | - Specific Activi                                                                  | 1255                                                                                                    | -           |                    |             |    |       |    |
| None                        |                                          | <ul> <li>Specific Servi</li> </ul>                                                 | ice                                                                                                    |             |                    |             |    |       |    |
| Off time                    |                                          |                                                                                    |                                                                                                    |             |                    |             |    |       |    |
|                             |                                          |                                                                                    |                                                                                                    |             |                    |             |    |       |    |
|                             |                                          |                                                                                    |                                                                                                    |             |                    |             |    |       |    |
|                             |                                          |                                                                                    |                                                                                                    |             |                    |             |    |       |    |

In Web Gateway MVC, tutors can use the Custom Weekly Availability option to set any custom schedules. Custom schedules are entered by week and are appended to any schedules added using the Schedule Availability screen.

|                                                                                                    |                                                                                                    |                                                                                                  |                                                                                             |                                                                                                    |                                                                                                    |                                                                                                    |                                                                                                    | R                                                                                 |    |
|----------------------------------------------------------------------------------------------------|----------------------------------------------------------------------------------------------------|--------------------------------------------------------------------------------------------------|---------------------------------------------------------------------------------------------|----------------------------------------------------------------------------------------------------|----------------------------------------------------------------------------------------------------|----------------------------------------------------------------------------------------------------|----------------------------------------------------------------------------------------------------|-----------------------------------------------------------------------------------|----|
| Engineerica Sy                                                                                                    | stems Inc.                                                                                                    | Home A                                                                                           | ppointments                                                                                 | About                                                                                                |                                                                                                    |                                                                                                    | Hello Cindy Bright                                                                                             | Log off                                                                           |    |
| Custom We                                                                                                    | eklv Availa                                                                                                    | bility                                                                                           |                                                                                             |                                                                                                    |                                                                                                    |                                                                                                    |                                                                                                    |                                                                                   |    |
| Use this screen to s<br>using the Schedule.<br>screen. First, select<br>indicated by clicking<br>you are available for<br>and your schedule y | etup up your wee<br>Availability screen<br>a date. Based on<br>Add and then us<br>appointments wi<br>vill be submitted f | kly appointme<br>. The availab<br>the date sele<br>ing the drop-o<br>th students. T<br>or review | ent schedule. T<br>ility you set he<br>ected, the curre<br>down From and<br>fo remove a blo | This screen can l<br>re will be appendent<br>week will be<br>d To fields under<br>ock of time, click | be used alone or t<br>ded to any other s<br>displayed under A<br>the days of the w<br>the <b>o</b> icon adjac | to customize the<br>schedule you hav<br>wailable Times. 9<br>reek. Available T<br>cent to that block | "semester" schedu<br>ve set in the Schedu<br>Set your schedule fo<br>imes are the blocks<br>. Once you are don | le you have so<br>le Availability<br>or the week<br>of time when<br>e, click Save | et |
| Pick a week<br>Mon, 5 Dec 2016                                                                                                    |                                                                                                    |                                                                                                  |                                                                                             |                                                                                                    |                                                                                                    |                                                                                                    |                                                                                                    |                                                                                   |    |
| Available Times                                                                                                    |                                                                                                    |                                                                                                  |                                                                                             |                                                                                                    |                                                                                                    |                                                                                                    |                                                                                                    |                                                                                   |    |
| Sunday, December 11,<br>From 8:00am -                                                                                                    | 2016<br>To 9:00am                                                                                                    |                                                                                                  |                                                                                             |                                                                                                    |                                                                                                    |                                                                                                    |                                                                                                    |                                                                                   |    |
| Add                                                                                                    |                                                                                                    |                                                                                                  |                                                                                             |                                                                                                    |                                                                                                    |                                                                                                    |                                                                                                    |                                                                                   |    |
| From 9:00am                                                                                                    | To 11:00am                                                                                                    |                                                                                                  |                                                                                             |                                                                                                    |                                                                                                    |                                                                                                    |                                                                                                    |                                                                                   |    |
| Tuesday, December 06                                                                                                    | , 2016                                                                                                    |                                                                                                  |                                                                                             |                                                                                                    |                                                                                                    |                                                                                                    |                                                                                                    |                                                                                   |    |
|                                                                                                    | Contraction 1                                                                                                    |                                                                                                  |                                                                                             |                                                                                                    |                                                                                                    |                                                                                                    |                                                                                                    |                                                                                   |    |
| From 8:00am -                                                                                                    | To 11:00am                                                                                                    |                                                                                                  |                                                                                             |                                                                                                    |                                                                                                    |                                                                                                    |                                                                                                    |                                                                                   |    |

## Campus Roost

When students sign in to AccuSQL/AccuTrack the first time, they are presented with a screen where they can sign up for a portal called Campus Roost that enables students to share ideas, post messages, and exchange information.

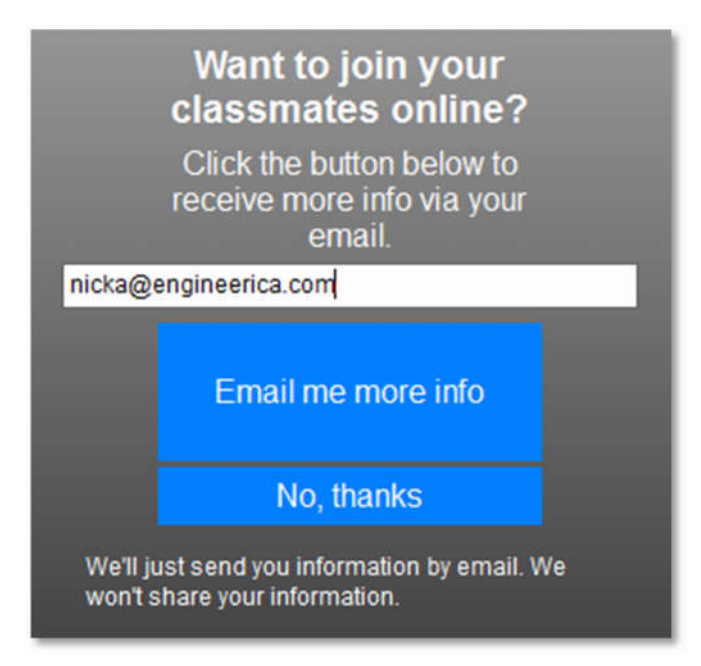

If the student clicks Email me more info, then they will be sent a verification email to access the site and set a password. One logged in, they will have access to information posted by their peers, be able to post their own information and communicate with each other.

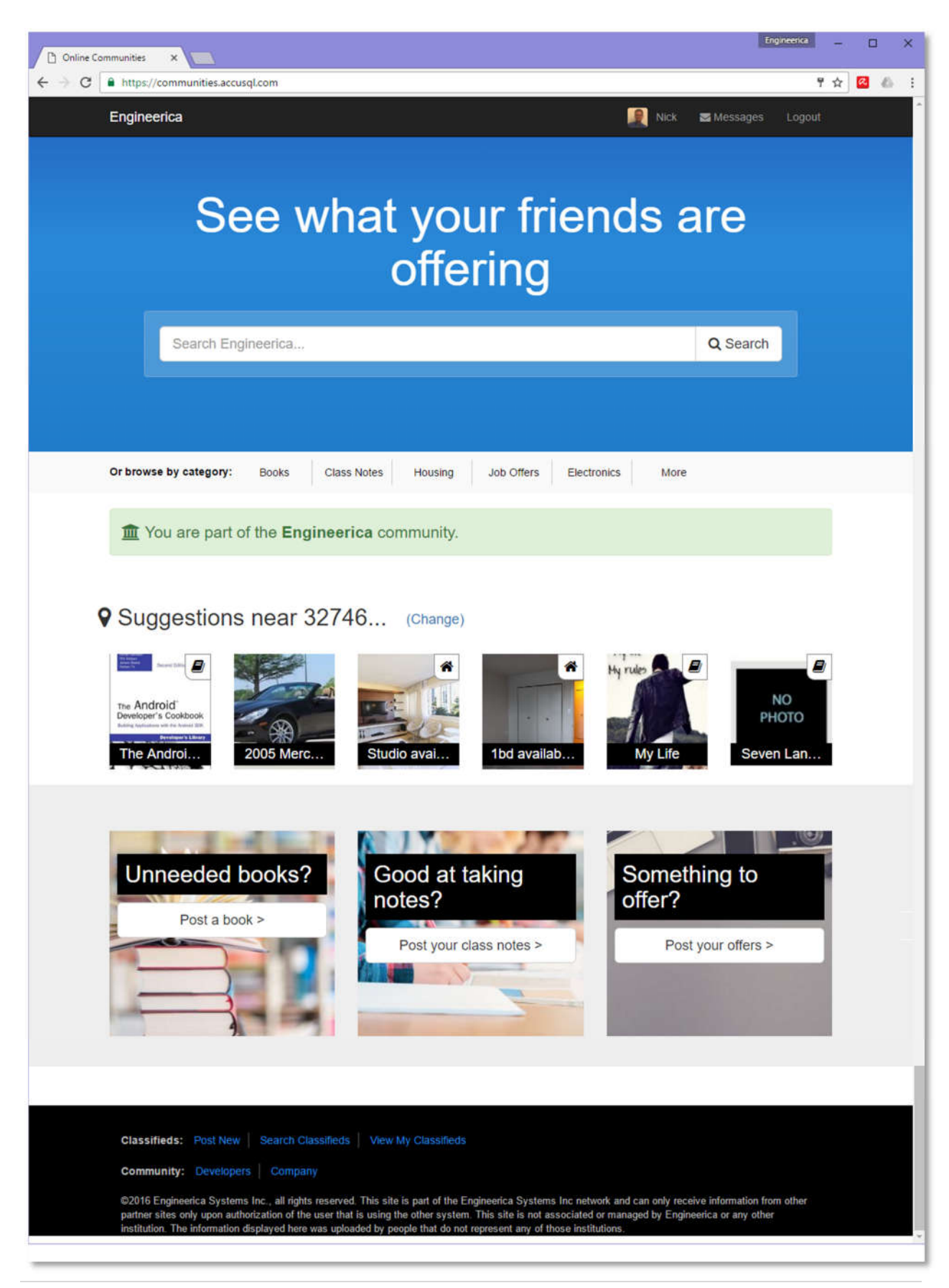

## Lab Specific Appointment Reminders and No-Show Notifications

As we continue to move towards complete and autonomous Local Lab control of the backend setup options in AccuSQL/AccuTrack, we have now added the ability to create appointment reminders and no-show notifications at the Local Lab level:

| 🥘 AccuSQL - Build 16.0.0                                                                                                    |                                                                                                    | - | × |
|----------------------------------------------------------------------------------------------------|----------------------------------------------------------------------------------------------------|---|---|
| Close                                                                                                    | Control Panel                                                                                                    |   |   |
| Welcome Screen Options<br>Activity Screen Options<br>Tutor Selection Screen Options<br>New Student Options<br>Tutor Sign-In Options<br>Student Profile Update Options<br>Email Confirmation Options<br>Email Confirmation Options<br>Email Reminders Options<br>Media Check-out Options<br>Activity Feedback Options<br>Session Log Options<br>Session Log Options<br>Session Log Options<br>Tutor Request Email Template:<br>ID Settings Options<br>Student and Tutor Pad Options<br>System Options<br>Sign-out Options<br>Sign-out Options<br>Student and Tutor Pad Options<br>Sign-out Options<br>Student and Dytons<br>Shutdown Options<br>Computer Lab Options<br>Web Gateway Options | Appointment Reminder         Image: Send appointment reminder emails         Aminder Email temptate         MATH LAB Appopointment Reminder for : < <studentname>&gt;         You have upcoming appointment (s) with details below.         Appointment (s) :         &lt;<appointmentinfolist>&gt;         Image: Send appointment reminder via Text Messaging         MATH LAB No-Show Notification :         MATH LAB No-Show Notification :         Math Lab No-Show Notification :         Math</appointmentinfolist></studentname> |   |   |
| Lab: Math Lab                                                                                                    |                                                                                                    |   |   |
|                                                                                                    | <u>Cancel</u>                                                                                                    |   |   |

#### Copy Seminar to New

As you may recall, in version 2016 we added the ability to collect seminar attendance either through AccuSQL/AccuTrack itself or via the Sign-in Tab. To make seminar creation easier for the user, we added the ability to copy any seminar to a new one with the click of a button. When copied to new, all the pertinent information is pre-filled automatically. This functionality is a real time saver for those institutions that host the same seminars or workshops on a recurring basis throughout the semester.

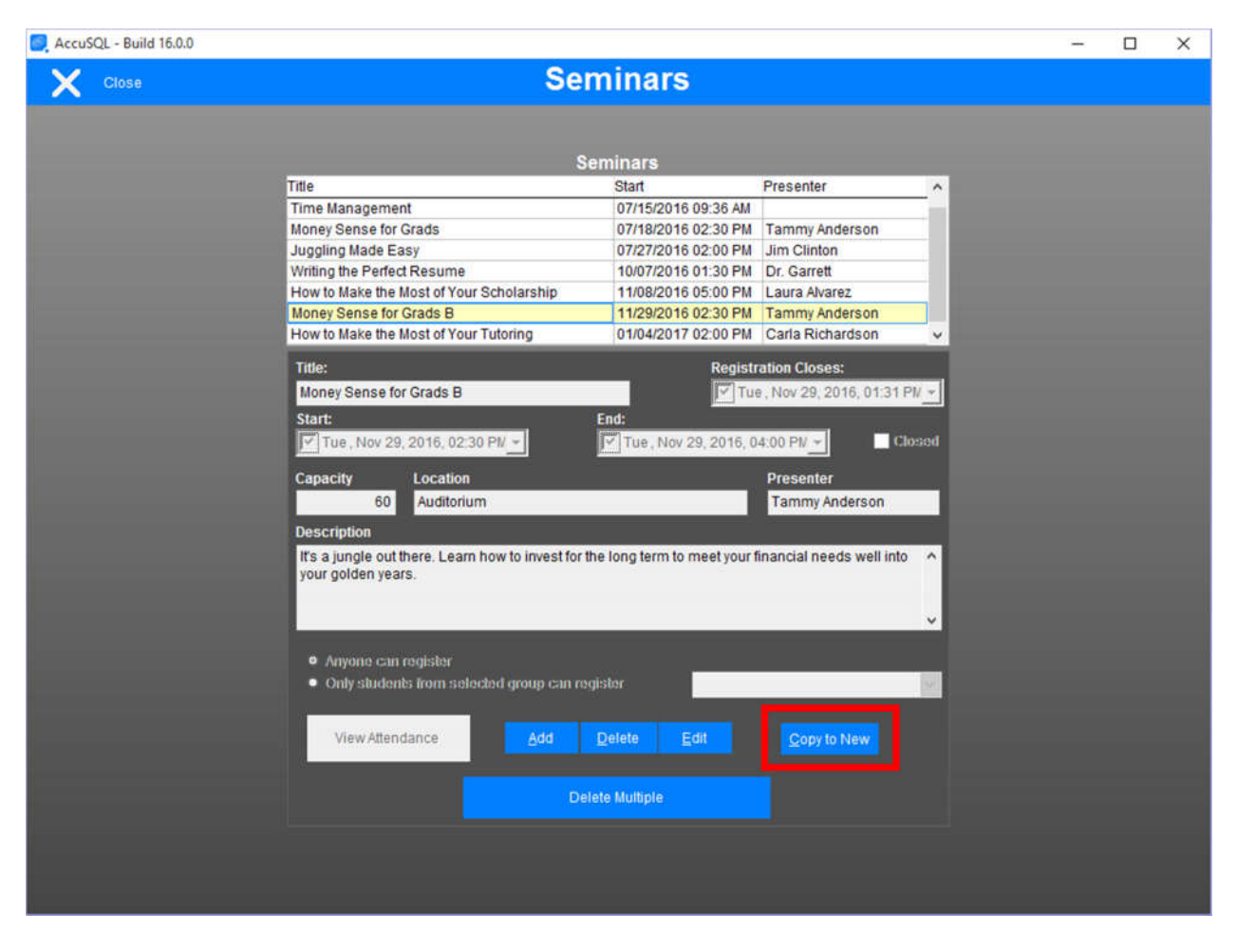

#### Media Renewal

In the Media Checkout screen, you can review any media items that are overdue. New for version 2017, you can now renew the late media items to extend the due date directly.

| Accus | SQL - Build 16.0.0                             |                                          |                                                    |                                                                                               |                               |                            | 5        | - 0 | × |
|-------|------------------------------------------------|------------------------------------------|----------------------------------------------------|-----------------------------------------------------------------------------------------------|-------------------------------|----------------------------|----------|-----|---|
| X     | Close                                          |                                          | Me                                                 | dia Check                                                                                     | out                           |                            |          |     |   |
|       | Media ID<br>4<br>Type<br>Headphones<br>Lookup: | Title<br>Headpl<br>Max Out: 1<br>3       | nones<br>Media Note:<br>Laje Aji                   | Instruct                                                                                      | or<br>⊠ Out 🗹 Active          | 1                          |          |     |   |
|       | Student:<br>In MA<br>Student ID<br>222222222   | Student has                              | Title<br>Headphones<br>Date                        | e # Out<br>442121 1<br>Type<br>Headphor<br>ter Date<br>✓ Thu, Dec 15, 2016, 02<br>Done Cancel | Out<br>04/22/2016 11<br>00 PM | Due<br>08 A) 04/26/2018 11 | activity |     |   |
|       | CheckOu<br>Due Back<br>04/26/2016<br>Note      | It:<br>Checkout O<br>11:08 AM 04/22/2016 | n Checkout Don<br>11:08 AM User, Super (F<br>Check | e By<br>Root)<br>In <u>Çlear</u>                                                              | Renew                         |                            |          |     |   |

## Student Group Imports

New for version 2017, when you import into a Student Group, you now have the ability to overwrite the existing group. What that option is selected, the current students in the group will be dropped from the group and then re-populated with only the students currently present in the import file.

| S. AccuSQL - Build 16.0.0                                      | - | × |
|----------------------------------------------------------------|---|---|
|                                                                |   |   |
|                                                                |   |   |
| Step 1 : Select file to import and target table to import into |   |   |
| File to Import C/IMPORT_SAMPLES/TRIO.TXT                       |   |   |
| Target Table Student Groups                                    |   |   |
|                                                                |   |   |
| Overwrite existing group                                       |   |   |
|                                                                |   |   |
|                                                                |   |   |
|                                                                |   |   |
|                                                                |   |   |
|                                                                |   |   |
| Cancel < Back Next> Einish                                     |   |   |
|                                                                |   |   |
| Need help? Click here.                                         |   |   |
|                                                                |   |   |
|                                                                |   |   |
|                                                                |   |   |

## Activities Min/Max Duration Import

When you import activities in AccuSQL/AccuTrack 2017, you now have the ability to map the minimum and maximum appointment duration for each activity. This option comes in handy if you have appointments that have custom appointment minimum and maximum durations that are different than the globally defined min/max settings in Appointments Options.

| 🥘 AccuSQL - Build 16.0.0 |                                 |                     |               |                  |                     |      | -              | × |
|--------------------------|---------------------------------|---------------------|---------------|------------------|---------------------|------|----------------|---|
|                          |                                 |                     |               |                  |                     |      |                |   |
|                          |                                 | Import Colum        | 10            | Mans To Existin  | o Column Field Type | •    |                |   |
|                          | Step 3: Specify held mappings   | COLUMN00            | 2             | ActivityID       | Character           |      |                |   |
|                          |                                 | COLUMNOO            | 3             | Activity         | Character           |      |                |   |
|                          | 1                               |                     |               | Activity Other   | Character           | - 11 |                |   |
|                          |                                 | COLUMNOOT           | 7             | Inst. First name | e Character         | - 11 |                |   |
|                          | 3 888 808                       | COLUMNOOR           | 3             | Inst Last name   | e Character         | - 10 |                |   |
|                          |                                 | COLUMN00            | 9             | Inst. Email      | Character           | - 11 |                |   |
|                          | Drag and drop column headers    |                     |               | Class days       | Character           | - 11 |                |   |
|                          | Tin You can use scrollbar while | COLUMNOO            | 5             | From             | Character           | - 11 |                |   |
|                          | dragging just by moving on top  | COLUMNOO            | î             | To               | Character           | - 51 |                |   |
|                          | 9 of arrows                     | COLUMN01            | 0             | Min Appt Minute  | es Integer          |      | Clear Mappings |   |
|                          |                                 | COLUMNO1            | 1             | Max Appt.Minut   | es Integer          | ~    |                |   |
|                          | COLUMN009                       | COLUMN010           | COLUMN011     | COLUMN012        | COLUMN013           | ^    |                |   |
|                          | Inst. Email                     | MINMINS             | MAXMINS       |                  |                     | - 11 |                |   |
|                          | mnassa@yourcollege.edu          | 30                  | 90            |                  |                     | - 11 |                |   |
|                          | Isolace@yourcollege.edu         | 30                  | 90            | 1                |                     | - 11 |                |   |
|                          | mnassa@yourcollege.edu          | 30                  | 90            |                  |                     | - 84 |                |   |
|                          | Isolace@yourcollege.edu         | 30                  | 90            | 1                |                     |      |                |   |
|                          | mreamsly@yourcollege.edu        | 60                  | 60            |                  |                     |      |                |   |
|                          | cbassoz@yourcollege.edu         | 160                 | 100           | ska – I          |                     | ×    |                |   |
|                          | C.                              | _                   | _             | _                | _                   | 2    |                |   |
|                          |                                 |                     |               |                  |                     |      |                |   |
|                          |                                 |                     |               |                  |                     |      |                |   |
|                          |                                 |                     |               |                  |                     |      |                |   |
|                          |                                 |                     |               |                  |                     |      |                |   |
|                          | <u>C</u> ar                     | icel < <u>B</u> ack | Next >        | Einish           |                     |      |                |   |
|                          |                                 |                     |               |                  |                     |      |                |   |
|                          |                                 |                     |               |                  |                     |      |                |   |
|                          |                                 |                     |               |                  |                     |      |                |   |
|                          |                                 | Needhel             | pr Click here |                  |                     |      |                |   |
|                          |                                 |                     |               |                  |                     |      |                |   |
|                          |                                 |                     |               |                  |                     |      |                |   |
|                          |                                 |                     |               |                  |                     |      |                |   |
|                          |                                 |                     |               |                  |                     | _    |                |   |
|                          |                                 |                     |               |                  |                     |      |                |   |

If defined at the activity level, the min/max for the activity overrides the global parameters.

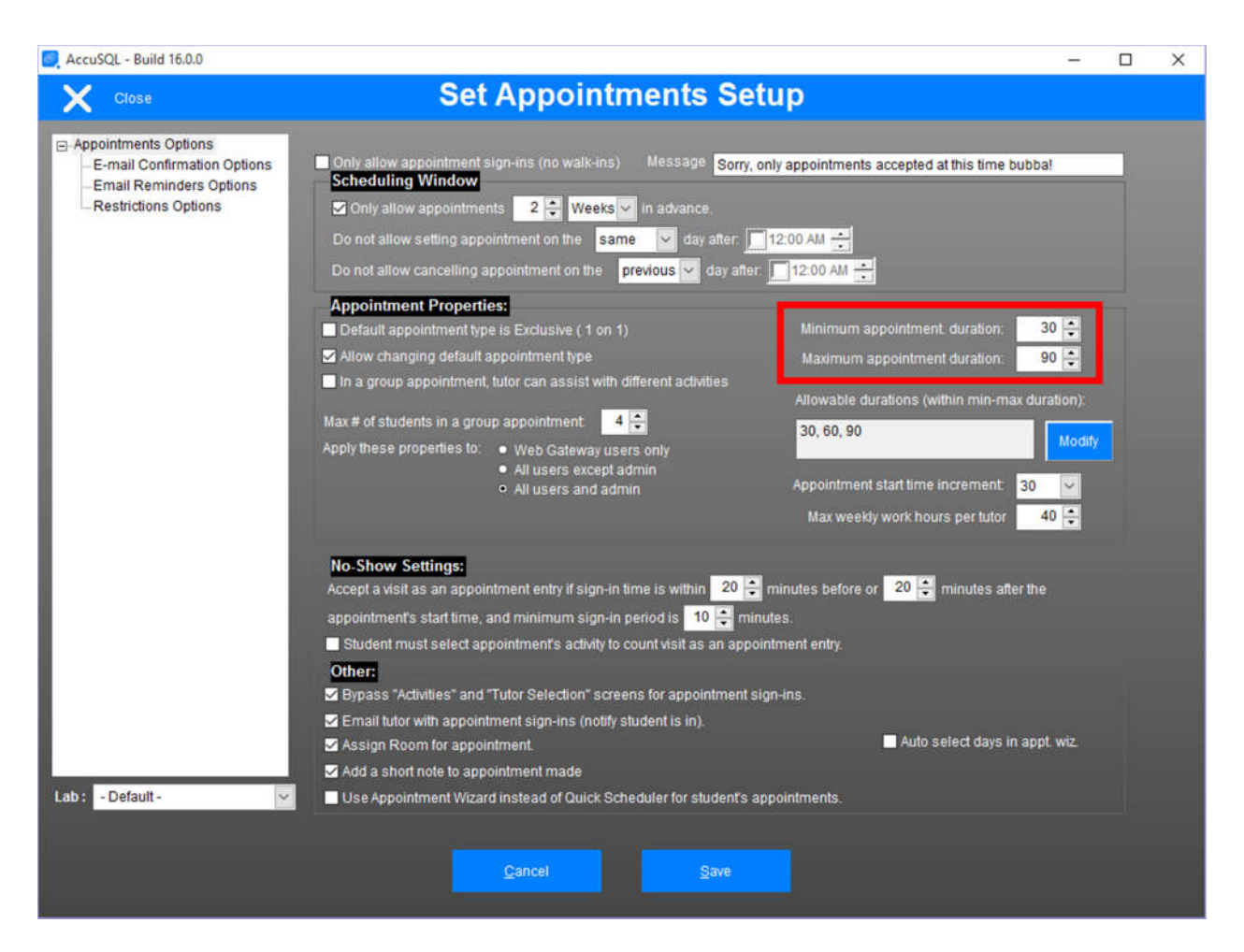

## Enhanced Semesters Grid

In previous versions of AccuSQL/AccuTrack, it could be quite time consuming to add the active (selected) activities available for a given semester. We have greatly enhanced the Semesters grid, so you can locate the exact activity (or group of activities) you would like to add for the semester. You can now sort the selected (or not selected) grids by category, activity ID, activity (name), activity other, and Active/inactive activities.

| AccuSQL - Build 16.0.0 |             |             |             |              |            |        |                   |                  | - |        | × |
|------------------------|-------------|-------------|-------------|--------------|------------|--------|-------------------|------------------|---|--------|---|
| X Close                |             |             |             | Se           | emest      | er     | S                 |                  |   |        |   |
|                        | Semester    | s           |             |              |            |        | Description       | Activities count |   |        |   |
|                        | Description |             |             | Start        | End        | ^      | Fall 2016         | 139              |   |        |   |
|                        | Fall 2015   |             |             | 06/22/2015   | 12/31/2015 |        | Start             |                  |   |        |   |
|                        | Spring 2016 |             |             | 01/01/2016   | 05/20/2016 |        | Wed Aug 31 2016   |                  |   |        |   |
|                        | Summer 201  | 16          |             | 05/22/2016   | 08/30/2016 |        | End               |                  |   |        |   |
|                        | Fall 2016   |             |             | 08/31/2016   | 12/31/2016 |        | M Pat Dec 21 2016 |                  |   |        |   |
|                        | Spring 2017 |             |             | 01/01/2017   | 05/31/2017 |        | Sat, Dec 31, 2010 |                  |   |        |   |
|                        |             |             |             |              |            |        | Cancel            | Save             |   |        |   |
|                        |             |             |             |              |            | ~      |                   |                  |   |        |   |
|                        |             |             |             |              |            |        |                   |                  |   |        |   |
| Not Selected           |             |             |             |              | Activities | 8      |                   |                  |   |        |   |
| ADVISING               |             | Activity ID |             |              | Ad         | tivity |                   | Activity Other   |   | Active | ^ |
| Advising               |             |             | Advising    | Tour         |            |        |                   |                  |   | No     |   |
| Advising               |             |             | Degree A    | Audit        |            |        |                   |                  |   | No     |   |
| Advising               |             |             | Review S    | Session      |            |        |                   |                  |   | No     |   |
| ASL Tutoring           |             |             | Sign Lan    | guage        |            |        |                   |                  |   | No     |   |
| Course Tutoring        |             |             | ESL         |              |            |        |                   |                  |   | No     |   |
| Course Tutoring        | BIOL        | _1100-002   | Biology 1   |              |            |        |                   |                  |   | No     |   |
| Course Tutoring        | ENG         | 64400       | Creatve V   | Writing 1    |            |        |                   |                  |   | No     |   |
| Course Tutoring        | HIST        | 13200       | World His   | story        |            |        |                   |                  |   | No     |   |
| Course Tutoring        | STA         | 11101       | Intro to St | tatistics    |            | _      |                   |                  | _ | No     | ~ |
|                        |             |             |             |              |            | 1      | *                 |                  |   |        |   |
| Category               |             | Activity ID |             |              | Ad         | tivity |                   | Activity Other   |   | Active | ^ |
| 2016 Tutoring          | MAT         | 110         | Basic Ma    | ith          |            |        |                   |                  |   | Yes    |   |
| 2016 Tutoring          | MAT         | 111A        | College     | Algebral     |            |        |                   |                  |   | Yes    |   |
| 2016 Tutoring          | MAT         | 111B        | College /   | Algebra I LA | в          |        |                   |                  |   | Yes    |   |
| 2016 Tutoring          | MAT         | 113         | College     | Trigonometr  | У          |        |                   |                  |   | Yes    |   |
| 2016 Tutoring          | MAT         | 114         | College 1   | Trigonometr  | У          |        |                   |                  |   | Yes    |   |
| 2016 Tutoring          | MAT         | 115         | College /   | Algebra II   |            |        |                   |                  |   | Yes    |   |
| 2016 Tutoring          | MAT         | 116         | College #   | Algebra II   |            |        |                   |                  |   | Yes    |   |
| 2016 Tutoring          | MAT         | 117         | College     | Trigonometr  | уп         |        |                   |                  |   | Yes    |   |
| 2016 Tutoring          | MAT         | 118         | College     | Trigonometr  | y II       |        |                   |                  |   | Yes    | ~ |
| Selected               |             |             |             |              |            |        |                   |                  |   |        |   |
|                        |             |             |             |              |            |        |                   |                  |   |        |   |

## Show/Hide Inactive Records and Pin Settings

To make it easier to locate active data and hide that which is inactive, version 2017 has the ability for you to show/hide inactive records in several locations including;

- Students
- Categories
- Activities
- Tutors

| AccuSQL - Build 16.0.0 |                 |                                                            |                                                                                                    | Activity<br>Active AllowAppts. In Only Global Max Students Mi<br>Active AllowAppts. In Only Global Max Students Mi<br>Active AllowAppts. In Only Global Max Students Mi<br>Active AllowAppts. In Only Global Max Students Mi<br>Activity other<br>Activity other<br>Activity other<br>Default Instructor<br>-No Default Instructor-<br>No Default Instructor-<br>No Default |         |                              |                                                     |                                      |           |          |      |
|------------------------|-----------------|------------------------------------------------------------|----------------------------------------------------------------------------------------------------|----------------------------------------------------------------------------------------------------|---------|------------------------------|-----------------------------------------------------|--------------------------------------|-----------|----------|------|
| Close                  |                 | Cate                                                       | gories & Activities                                                                                                    |                                                                                                    |         |                              |                                                     |                                      |           |          |      |
| Category               |                 |                                                            | Activ                                                                                                    | vity                                                                                                    |         |                              |                                                     |                                      |           |          |      |
| Description            | Active A        | Activity ID                                                | Activity                                                                                                    | Activ                                                                                                    | e Allov | Appts                        | In Only                                             | v Global                             | Max St    | udents M | li o |
| Advising               |                 |                                                            | Adv Appt                                                                                                    |                                                                                                    |         |                              |                                                     | Ø                                    |           | 0        | 2    |
| Computer Lab           |                 |                                                            | Advising Tour                                                                                                    |                                                                                                    |         |                              |                                                     |                                      |           | 4        | 0    |
| Counseling             |                 |                                                            | Career Placement                                                                                                    |                                                                                                    |         |                              |                                                     |                                      |           | 0        |      |
| Course Tutoring        |                 |                                                            | David Appt                                                                                                    |                                                                                                    |         |                              |                                                     |                                      | 1         | 0        | 0    |
| Dining Services        |                 |                                                            | Degree Audit                                                                                                    |                                                                                                    |         |                              |                                                     |                                      |           | 0        | 0    |
| English Classes        |                 |                                                            | Grad Check                                                                                                    |                                                                                                    |         |                              |                                                     |                                      | 1         | 0        |      |
| Financial Aid          |                 |                                                            | Graduation Meeting                                                                                                    |                                                                                                    |         |                              |                                                     |                                      |           | 0        | 0    |
| Math Classes           |                 |                                                            | New Student                                                                                                    |                                                                                                    |         |                              |                                                     |                                      |           | 0        | 0    |
| Orientation            |                 |                                                            | Review Session                                                                                                    |                                                                                                    |         |                              |                                                     |                                      |           | 0        | 0    |
| Symphony               |                 |                                                            |                                                                                                    | 11111                                                                                                    | - Frank | 1000                         | -                                                   | 1.000                                |           |          |      |
|                        |                 |                                                            |                                                                                                    |                                                                                                    |         | -                            |                                                     |                                      | -         |          |      |
|                        | ~               | <                                                          |                                                                                                    |                                                                                                    |         | -                            |                                                     | 1                                    |           |          | >    |
| Add Delete Edit        | Muttiple Delete | Active Max Students Max Students Available i Tutoring Cent | Allow unregistered students  Quen for Appointment Duration Min 2  Main 1  Min 2  Main 1  Main 2  Main 1  Main 2  Main 1  Main 2  Main 2  Main | Appointmen                                                                                                    | its     | Sign I<br>Act<br>Inst<br>Def | n Only<br>wity Sch<br>nuctor<br>ault Ins<br>to Defa | Glo<br>hedules<br>s Sele<br>structor | act       |          |      |
|                        | ŀ               | tegistered Stude                                           | ents <u>V</u> isits Adva <u>n</u> ced                                                                                                    |                                                                                                    |         |                              | M                                                   | Hide ina                             | active ac | tivities | ٢    |

You can further click the Pin icon to memorize the active or inactive display status so it will remain selected even if you exit and then later reopen the screen.

## Select the Instructor Report to Send via Set Reports Schedule

Since version 2014, if you have the students select an instructor at sign in, you have had the ability to automate sending a report to all instructors to show center attendance for students in their classes. New for version 2017, you can now choose which instructor report you want to send.

| SccuSQL - Build 16.0.0                                                                                                    |                                                                                                    | -           | × |
|----------------------------------------------------------------------------------------------------|----------------------------------------------------------------------------------------------------|-------------|---|
| Close                                                                                                    | Sign-in Setup                                                                                                    |             |   |
| Welcome Screen Options<br>- Activity Screen Options<br>- Tutor Selection Screen Options<br>- New Student Options<br>- Tutor Sign-In Options<br>- Waiting Options | on not show the Activity selection screen during sign-in abels een Title: Tutoring Center Services Category box label: Category musicone Please select the options you are using Activity how lobel: Activity |             |   |
| AccuSQL - B                                                                                                    | uild 16.0.0                                                                                                    | _           |   |
| Schedule t                                                                                                    | o run on: ■ Monday ■ Tuesday ■ Wednesday ■ Thursday ■ Friday ■ Saturday ■ Sunday<br>at. 17 - hours<br>From Tue Aug 30, 2016 - To: Sat. Dec 31, 2016 -                                                         |             |   |
| Repo<br>S Emai                                                                                                    | ort Period This Week Report to send Instructor Sessions                                                                                                    |             |   |
| Sub                                                                                                    | Ject Your Student Attendance at the Success Center                                                                                                    | nless<br>et |   |
| Mess                                                                                                    | age Here is your report for students that attended your classes this week. Please contact us at success_center@mycollege.edu if you have any questions. Thanks, [Student Success Center ~                     |             |   |
| Save                                                                                                    | to Folder<br>Select Folder                                                                                                    |             |   |
|                                                                                                    | Done                                                                                                    |             |   |
| Lab: -Default-                                                                                                    | rutor                                                                                                    |             |   |
|                                                                                                    | <u>Cancel</u>                                                                                                    |             |   |

The Instructor Sessions report shows the student, subject, lab, and visit period along with any session notes and session questionnaire filled out by the tutor.

| AccuSQL Report         Instructor Sessions         10/17/2016 12:00 AM         10/17/2016 12:00 AM         Alvarez, Laura         Math Subject2016 Tutoring         Math Subject2016 Tutoring         Was student prepared?         Yes         Do you recommend additional services?         No         Did the student like the new AV room setup?         Yes         Math Subject2016 Tutoring         Math Classt(AT111A - College Algebra I [2016 Tutoring] -         In: 10/17/2016 10:14 AM Out: 10/17/2016 11:06 AM Period:       00:52         Lab: MATH         Staff:       Bright, Cindy <th></th> <th></th> <th></th> <th></th> <th>-</th>                                                                                                    |                                                                                                    |                                                                                                    |                           |                                                                                | -                                  |
|----------------------------------------------------------------------------------------------------|----------------------------------------------------------------------------------------------------|----------------------------------------------------------------------------------------------------|---------------------------|--------------------------------------------------------------------------------|------------------------------------|
| AccuSQL Report       Instructor Sessions         D0/17/2016 12:00 AM       - 10/23/2016 11:59 PM         Instructor Sessions         Instructor Sessions         Instructor Sessions         Instructor Sessions         Instructor Sessions         Instructor Howard, Ron         Alvarez, Laura         Math Subject2016 Tutoring         Math Subject2016 Tutoring         Instructor: Howard, Ron         Math Subject2016 Tutoring         Math Subject2016 Tutoring         Imstructor: United Sector Sector Sect                                                      |                                                                                                    | ⊫ 1 of 2 🗳 🐳 90% 👻 <                                                                                                    | > 8.                      | 5 x 11 in 强 📃                                                                  | ] 🥑 🗋 🔀 NPI40                      |
| AccuSQL Report<br>Instructor Sessions         Instructor Sessions         Instruct                                                                                                    |                                                                                                    |                                                                                                    |                           |                                                                                |                                    |
| AccuSQL Report<br>Instructor Sessions         Divide 12:00 AM - 10/23/2016 11:59 PM         Instructor Sessions         Instructor Sessions         Instructor Sessions         Instructor Sessions         Instructor Sessions         Instructor Sessions         Instructor: Howard, Ron         Alvarez, Laura         Math Subject2016 Tutoring         Math Subject2016 Tutoring         Instructor: Howard, Ron         Instructor: Howard, Ron         Math Subject2016 Tutoring         Math Class#IAT113 - College Trigonometry [2016 Tutoring] -         Imstructor: Instructor Sessions, and tangents.         Wast Student prepared?         Yes         Do you recommend a follow-up visit?         Yes         Do you recommend a follow-up visit?         Yes         Didt the student like the new AV room setup?         Yes         Didt to tutoring         Math Class#IAT111A - College Algebra I [2016 Tutoring] -         Instructor Yatoring         W                                                                                                    |                                                                                                    |                                                                                                    |                           |                                                                                |                                    |
| AccuSQL Report         Instructor Sessions         Instructor Sessions         Instructor Sessions         Instructor Sessions         Instructor: Howard, Ron         Alvarez, Laura         Math Subjec@016 Tutoring         Math Class#IAT113 - College Trigonometry [2016 Tutoring] -         In: 10/18/2016 09:21 AM       Out: 10/18/2016 09:48 AM         Period:       0:0:27       Lab: MATH         Staff:       Bight, Cindy       Comments: Continued to go over, sines, cosines, and tangents.         Vas student prepared?       Yes       Yes         Vould you work with student again?       Yes       Yes         Do you recommend a follow-up visit?       Yes       Yes         Do you recommend a dditional services?       No       Did the student like the new AV room setup?       Yes         Math Class#AT111A - College Algebra I [2016 Tutoring] -         In: 10/17/2016 10:14 AM       Out: 10/17/2016 11:06 AM       Period:       00:52       Lab: MATH         Staff:       Bight, Cindy       Out: 10/17/2016 11:06 AM       Period:       00:52       Lab: MATH         Staff:       Bight, Cindy       Comments:       Co                                                                                                    |                                                                                                    |                                                                                                    |                           |                                                                                |                                    |
| AccuSQL Report<br>Instructor Sessions         10/17/2016 12:00 AM       10/23/2016 11:59 PM         Image: Colspan="2">Colspan="2">Colspan="2"         Math Class#IAT113 - College Trigonometry [2016 Tutoring] -         In: 10/17/2016 09:48 AM       Period: 00:27 Lab: MATH         Staff: Sight, Cindy       Comments: Continued to go over, sines, cosines, and tangents.         Ves       Ves         Would you work with student again?       Yes       Yes       O       Did the student like the new AV room setup?       Yes       No       Did the student like the new AV room setup?       Yes       Constant is Convered quadratic equations.       Yes       Constant is Convered quadratic equations.       Yes       Constant is Convered quadratic equations.       Yes       Constant is Convered quadratic equations.       Yes       Constant is convecemened additional services?       No |                                                                                                    |                                                                                                    |                           |                                                                                |                                    |
| Instructor Sessions         10/17/2016 12:00 AM       10/23/2016 11:59 PM         Instructor: Howard, Ron         Alvarez, Laura         Math Subjec@016 Tutoring         Math ClassktAT113 - College Trigonometry (2016 Tutoring)         In: 10/18/2016 09:21 AM       Out: 10/18/2016 09:48 AM       Period:       00:27       Lab: MATH         Staff:       Bright, Cindy       00:27       Lab: MATH         Comments:       Continued to go over, sines, cosines, and tangents.       Yes         Was student prepared?       Yes       Yes         Do you recommend a follow-up visit?       Yes       Yes         Do you recommend additional services?       No       Did the student like the new AV room setup?       Yes         Math Subjec@016 Tutoring       Math ClasstitAT111A - College Algebra I [2016 Tutoring]         In: 10/17/2016 10:14 AM       Out: 10/17/2016 11:06 AM       Period:       00:52       Lab: MATH         Staff:       Bright, Cindy       00:52       Lab: MATH         Math Subjec@016 Tutoring       Math ClasstitAT111A - College Algebra I [2016 Tutoring]       In: 10/17/2016 10:14 AM       Out: 10/17/2016 11:06 AM       Period:       00:52       Lab: MATH         Staff:       Bright, Cindy       Comments: Convered                                                                                                    | *                                                                                                    | AccuSQ                                                                                                    | L Repor                   | rt                                                                             | • >                                |
| Instructor: Howard, Ron         Alvarez, Laura         Math Subject2016 Tutoring       Math Class(IAT113 - College Trigonometry [2016 Tutoring] -         In: 10/18/2016 09:21 AM Out: 10/18/2016 09:48 AM Period:       00:27 Lab: MATH         Staff:       Bright, Cindy         Comments: Continued to go over, sines, cosines, and tangents.         Was student prepared?       Yes         Would you work with student again?       Yes         Do you recommend a follow-up visit?       Yes         Do you recommend additional services?       No         Did the student like the new AV room setup?       Yes         Math Subject2016 Tutoring       Math Class(IAT111A - College Algebra I [2016 Tutoring] -         In: 10/17/2016 10:14 AM Out: 10/17/2016 11:06 AM Period:       00:52 Lab: MATH         Staff:       Bright, Cindy         Comments: Convered quadratic equations.       Yes         Was student prepared?       Yes         Out you work with student again?       Yes         Do you recommend a follow-up visit?       Yes         Do you recommend a follow-up visit?       Yes         Do you recommend a follow-up visit?       Yes         Do you recommend a follow-up visit?       Yes         Do you recommend a follow-up visit?       Yes         Do you recommend a follo                                                                                                    | e                                                                                                    | Instructor                                                                                                    | Session                   | s                                                                              |                                    |
| Instructor: Howard, Ron         Alvarez, Laura         Math Subjec@016 Tutoring       Math ClassdAT113 - College Trigonometry [2016 Tutoring] -         In: 10/18/2016 09:21 AM Out: 10/18/2016 09:48 AM Period: 00:27 Lab: MATH         Staff:       Bright, Cindy         Comments:       Contents:         Was student prepared?       Yes         Would you work with student again?       Yes         Do you recommend a follow-up visit?       Yes         Did the student like the new AV room setup?       Yes         Arlington, Dan       Math ClassdAT111A - College Algebra I [2016 Tutoring] -         In: 10/17/2016 10:14 AM Out: 10/17/2016 11:06 AM Period: 00:52 Lab: MATH       Staff: Bright, Cindy         Comments:       Converted quadratic equations.       Was student prepared?         Was student prepared?       Yes       Do:52 Lab: MATH         Staff:       Bright, Cindy       00:52 Lab: MATH         Staff:       Bright, Cindy       Comments: Convered quadratic equations.         Was student prepared?       Yes       Yes         Do you recommend a follow-up visit?       Yes       Do you recommend a follow-up visit?         Do you recommend a follow-up visit?       Yes       Do you recommend a follow-up visit?         Do you recommend a follow-up visit?       Yes       Do you recommen                                                                                                    | Engineerica                                                                                                    | 10/17/2016 12:00 AM -                                                                                                    | 10/23/2016 1              | 1:59 PM                                                                        | Enginee                            |
| Instructor: Howard, Ron         Alvarez, Laura         Math Subjec@016 Tutoring       Math Classt/AT113 - College Trigonometry [2016 Tutoring] -         In: 10/18/2016 09:21 AM       Out: 10/18/2016 09:48 AM       Period:       00:27       Lab: MATH         Staff:       Bright, Cindy       Comments:       00:27       Lab: MATH         Staff:       Bright, Cindy       Comments:       Comments:       Ves         Would you work with student again?       Yes       Yes         Do you recommend a follow-up visit?       Yes       Yes         Do you recommend additional services?       No       Did the student like the new AV room setup?       Yes         Arlington, Dan       Math ClasstAT111A - College Algebra I [2016 Tutoring] -         In: 10/17/2016 10:14 AM       Out: 10/17/2016 11:06 AM       Period:       00:52       Lab: MATH         Staff:       Bright, Cindy       Comments:       Convered quadratic equations.         Was student prepared?       Yes       Yes       Vould you work with student again?       Yes         Vould you work with student again?       Yes       Oo you recommend a follow-up visit?       Yes         Do you recommend a follow-up visit?       Yes       Do you recommend a follow-up visit?       Yes       Do you recommend a follow-up visi                                                                                                    |                                                                                                    |                                                                                                    |                           |                                                                                |                                    |
| Instructor: Howard, Ron         Math Subjection Eutoring         Math Subjection Eutoring         Math Subjection Eutoring         Math Subjection Eutoring         Math Subjection Eutoring         Math Subjection Eutoring         Math Subjection Eutoring         Math Subjection Eutoring         Math Subjection Eutoring         In: 10/18/2016 09:48 AM       Period:       00:27       Lab: MATH         Staff:       Bright, Cindy         Comments: Continued to go over, sines, cosines, and tangents.         Was student prepared?       Yes       Yes         Do you recommend a follow-up visit?       Yes       Yes         Do you recommend additional services?       No         Did the student like the new AV room setup?       Yes         Arington, Dan         Math ClasstratT111A - College Algebra I [2016 Tutoring] -         In: 10/17/2016 10:14 AM       Out: 10/17/2016 11:06 AM       Period:       00:52       Lab: MATH         Staff:       Bright, Cindy         Comments: Convered quadratic equations.         Was student prepared?       Yes       Yes       Oo                                                                                                    |                                                                                                    |                                                                                                    |                           |                                                                                |                                    |
| Instructor: Howard, Ron         Advarez, Laura         Math Subjec@016 Tutoring       Math ClassRAT113 - College Trigonometry [2016 Tutoring] -         In: 10/18/2016 09:21 AM       Out: 10/18/2016 09:48 AM       Period:       00:27       Lab: MATH         Staff:       Bright, Cindy       Comments:       Continued to go over, sines, cosines, and tangents.         Was student prepared?       Yes       Yes         Would you work with student again?       Yes         Do you recommend a follow-up visit?       Yes         Do you recommend additional services?       No         Did the student like the new AV room setup?       Yes         Artington, Dan       Math ClassRAT111A - College Algebra I [2016 Tutoring] -         In: 10/17/2016 10:14 AM       Out: 10/17/2016 11:06 AM       Period:       00:52       Lab: MATH         Staff:       Bright, Cindy       Comments: Convered quadratic equations.       Ves       Math Subjec@016 Tutoring         Was student prepared?       Yes       Yes       Do you recommend a follow-up visit?       Yes         Do you work with student again?       Yes       Do you recommend a follow-up visit?       Yes         Do you recommend a follow-up visit?       Yes       Do you recommend a follow-up visit?       Yes         Do you recommend                                                                                                    |                                                                                                    |                                                                                                    |                           |                                                                                |                                    |
| Instructor: Howard, Ron         Alvarez, Laura         Math Subject2016 Tutoring       Math ClassMAT113 - College Trigonometry [2016 Tutoring] -         In: 10/18/2016 09:21 AM       Out: 10/18/2016 09:48 AM       Period:       00:27       Lab: MATH         Staff:       Bright, Cindy       00:27       Lab: MATH         Staff:       Bright, Cindy       00:27       Lab: MATH         Was student prepared?       Yes       Yes         Would you work with student again?       Yes       Yes         Do you recommend a follow-up visit?       Yes       Yes         Do you recommend additional services?       No       Do         Did the student like the new AV room setup?       Yes       Yes         Math Subject2016 Tutoring       Math ClassMAT111A - College Algebra I [2016 Tutoring] -         In: 10/17/2016 10:14 AM       Out: 10/17/2016 11:06 AM       Period:       00:52       Lab: MATH         Staff:       Bright, Cindy       00:52       Lab: MATH       Staff:       Bright, Cindy         Comments: Convered quadratic equations.       Yes       00:52       Lab: MATH       Staff:         Was student prepared?       Yes       Yes       Do you recommend a follow-up visit?       Yes         Do you recommend a follow-up                                                                                                    |                                                                                                    |                                                                                                    |                           |                                                                                |                                    |
| Instructor: Howard, Ron         Alvarez, Laura         Math Subject2016 Tutoring       Math Class#IAT113 - College Trigonometry [2016 Tutoring].         In: 10/18/2016 09:21 AM       Out: 10/18/2016 09:48 AM       Period:       00:27       Lab: MATH         Staff:       Bright, Cindy       00:27       Lab: MATH         Staff:       Bright, Cindy       00:27       Lab: MATH         Staff:       Bright, Cindy       00:27       Lab: MATH         Staff:       Bright, Cindy       Comments: Continued to go over, sines, cosines, and tangents.         Was student prepared?       Yes       Yes         Do you recommend a follow-up visit?       Yes       Yes         Do you recommend additional services?       No       Did the student like the new AV room setup?       Yes         Arlington, Dan       Math Class#IAT111A - College Algebra I [2016 Tutoring] -       In: 10/17/2016 10:14 AM       Out: 10/17/2016 11:06 AM       Period:       00:52       Lab: MATH         Staff:       Bright, Cindy       Comments: Convered quadratic equations.       Was student prepared?       Yes         Would you work with student again?       Yes       Yes       Do you recommend a follow-up visit?       Yes         Do you recommend a follow-up visit?       Yes       Do you recommend a fol                                                                                                    |                                                                                                    |                                                                                                    |                           |                                                                                |                                    |
| Alvarez, Laura         Math Subject2016 Tutoring       Math Class#IAT113 - College Trigonometry [2016 Tutoring] -         In: 10/18/2016 09:21 AM       Out: 10/18/2016 09:48 AM       Period:       00:27       Lab: MATH         Staff:       Bright, Cindy       00:27       Lab: MATH         Staff:       Bright, Cindy       00:27       Lab: MATH         Staff:       Bright, Cindy       00:27       Lab: MATH         Staff:       Bright, Cindy       Yes         Would you work with student again?       Yes       Yes         Do you recommend a follow-up visit?       Yes       Yes         Do you recommend additional services?       No       Did the student like the new AV room setup?       Yes         Arlington, Dan       Math Class#IAT111A - College Algebra I [2016 Tutoring] -       In: 10/17/2016 10:14 AM       Out: 10/17/2016 11:06 AM       Period:       00:52       Lab: MATH         Staff:       Bright, Cindy       Comments: Convered quadratic equations.       Yes       Was student prepared?       Yes         Would you work with student again?       Yes       Yes       Do you recommend a follow-up visit?       Yes         Do you recommend a follow-up visit?       Yes       Do you recommend a follow-up visit?       Yes         Do you recommend a follow-up visit?                                                                                                    | Instructor:Ho                                                                                                    | oward, Ron                                                                                                    |                           |                                                                                |                                    |
| Alvarez, Laura       Math Subjections       Math Classt/IAT113 - College Trigonometry [2016 Tutoring]         In: 10/18/2016 09:21 AM       Out: 10/18/2016 09:48 AM       Period:       00:27       Lab: MATH         Staff:       Bright, Cindy       00:27       Lab: MATH         Staff:       Bright, Cindy       00:27       Lab: MATH         Staff:       Bright, Cindy       00:27       Lab: MATH         Was student prepared?       Yes       Yes         Would you work with student again?       Yes       Do you recommend a follow-up visit?         Do you recommend additional services?       No       Did the student like the new AV room setup?       Yes         Arlington, Dan       Math Classt/IAT111A - College Algebra I [2016 Tutoring] -       In: 10/17/2016 10:14 AM       Out: 10/17/2016 11:06 AM       Period:       00:52       Lab: MATH         Staff:       Bright, Cindy       Comments: Convered quadratic equations.       Was student prepared?       Yes         Would you work with student again?       Yes       Yes       Do you recommend a follow-up visit?       Yes         Do you recommend a follow-up visit?       Yes       Do you recommend a follow-up visit?       Yes         Do you recommend a follow-up visit?       Yes       Do you recommend a follow-up visit?       Yes <td< td=""><td></td><td></td><td></td><td></td><td></td></td<>                                                                                                    |                                                                                                    |                                                                                                    |                           |                                                                                |                                    |
| Math Subject016 Tutoring       Math ClassMAT113 - College Trigonometry [2016 Tutoring]         In: 10/18/2016 09:21 AM       Out: 10/18/2016 09:48 AM       Period:       00:27       Lab: MATH         Staff:       Bright, Cindy       Comments: Continued to go over, sines, cosines, and tangents.       Was student prepared?       Yes         Would you work with student again?       Yes       Yes       Do you recommend a follow-up visit?       Yes         Do you recommend a follow-up visit?       Yes       No       Did the student like the new AV room setup?       Yes         Arlington, Dan       Math ClassMAT111A - College Algebra I [2016 Tutoring] -       In: 10/17/2016 10:14 AM       Out: 10/17/2016 11:06 AM       Period:       00:52       Lab: MATH         Staff:       Bright, Cindy       Comments: Convered quadratic equations.       Was student prepared?       Yes         Was student prepared?       Yes       Yes       Do you recommend a follow-up visit?       Do you setup       Yes         Do you recomments:       Convered quadratic equations.       Yes       Do you setup       Yes       Do you recommend a follow-up visit?       Yes         Do you recommend a follow-up visit?       Yes       Do you recommend a follow-up visit?       Yes       Do you recommend a follow-up visit?       Yes         Do you recommend additional services?                                                                                                    | Alvarez, Laura                                                                                                    |                                                                                                    |                           |                                                                                |                                    |
| In: 10/18/2016 09:21 AM       Out: 10/18/2016 09:48 AM       Period:       00:27       Lab: MATH         Staff:       Bright, Cindy       Comments: Continued to go over, sines, cosines, and tangents.       Was student prepared?       Yes         Would you work with student again?       Yes       Yes       Do you recommend a follow-up visit?       Yes         Do you recommend a follow-up visit?       Yes       Yes       No         Did the student like the new AV room setup?       Yes         Arlington, Dan       Math Class#dAT111A - College Algebra I [2016 Tutoring] -         In: 10/17/2016 Tutoring       Math Class#dAT111A - College Algebra I [2016 Tutoring] -         In: 10/17/2016 10:14 AM       Out: 10/17/2016 11:06 AM       Period:       00:52       Lab: MATH         Staff:       Bright, Cindy       Comments: Convered quadratic equations.         Was student prepared?       Yes       Yes         Would you work with student again?       Yes       Yes         Do you recommend a follow-up visit?       Yes       Do you recommend a diditional services?       No         Do you recommend a follow-up visit?       Yes       Do you recommend a follow-up visit?       Yes         Do you recommend a diditional services?       No       Did the student like the new AV room setup?       N/A                                                                                                    | Math Subject2016 Tut                                                                                                    | oring Math Clas                                                                                                    | SWAT113 - Co              | ollege Trigonor                                                                | netry [2016 Tutoring]              |
| Staff:       Bright, Cindy         Comments:       Continued to go over, sines, cosines, and tangents.         Was student prepared?       Yes         Would you work with student again?       Yes         Do you recommend a follow-up visit?       Yes         Do you recommend additional services?       No         Did the student like the new AV room setup?       Yes         Arlington, Dan       Math Classk/AT111A - College Algebra I [2016 Tutoring] -         In:       10/17/2016 10:14 AM       Out:       10/17/2016 11:06 AM       Period:       00:52       Lab: MATH         Staff:       Bright, Cindy       Comments:       Convered quadratic equations.         Was student prepared?       Yes       Yes         Would you work with student again?       Yes       Yes         Do you recommend a follow-up visit?       Yes       Do you recommend a follow-up visit?       Yes         Do you recommend a follow-up visit?       Yes       Do you recommend a follow-up visit?       Yes         Do you recommend additional services?       No       Did the student like the new AV room setup?       N/A                                                                                                    | In: 10/18/2016 0                                                                                                    | 09:21 AM Out: 10/18/2016 09:48 AM                                                                                                    | Period:                   | 00:27                                                                          | Lab: MATH                          |
| Comments: Continued to go over, sines, cosines, and tangents.         Was student prepared?       Yes         Would you work with student again?       Yes         Do you recommend a follow-up visit?       Yes         Do you recommend additional services?       No         Did the student like the new AV room setup?       Yes         Arlington, Dan       Math Classt/AT111A - College Algebra I [2016 Tutoring] -         In: 10/17/2016 10:14 AM       Out: 10/17/2016 11:06 AM       Period:       00:52       Lab: MATH         Staff:       Bright, Cindy       Comments: Convered quadratic equations.       Yes         Was student prepared?       Yes       Yes       Do you recommend a follow-up visit?       Yes         Do you recommend a follow-up visit?       Yes       Do you recommend a follow-up visit?       Yes         Do you recommend a follow-up visit?       Yes       No       Do you recommend a follow-up visit?         Do you recommend a diditional services?       No       Do you recommend additional services?       No         Did the student like the new AV room setup?       N/A       N/A                                                                                                    | Staff:                                                                                                    | Bright, Cindy                                                                                                    |                           |                                                                                |                                    |
| Was student prepared?       Yes         Would you work with student again?       Yes         Do you recommend a follow-up visit?       Yes         Do you recommend additional services?       No         Did the student like the new AV room setup?       Yes         Arlington, Dan       Math ClasstvIAT111A - College Algebra I [2016 Tutoring] -         In: 10/17/2016 10:14 AM       Out: 10/17/2016 11:06 AM       Period:       00:52       Lab: MATH         Staff:       Bright, Cindy       Comments: Convered quadratic equations.       Ves         Was student prepared?       Yes       Yes         Do you recommend a follow-up visit?       Yes       Do you recommend a follow-up visit?         Do you recommend a follow-up visit?       Yes       No         Do you recommend a diditional services?       No       Do you recommend additional services?         Do you recommend additional services?       No       Did the student like the new AV room setup?       N/A                                                                                                    | Comments: Cor                                                                                                    | ntinued to go over, sines, cosines, and t                                                                                                    | angents.                  |                                                                                |                                    |
| Would you work with student again?       Yes         Do you recommend a follow-up visit?       Yes         Do you recommend additional services?       No         Did the student like the new AV room setup?       Yes         Arlington, Dan       Math Subject2016 Tutoring       Math Classt/IAT111A - College Algebra I [2016 Tutoring] -         In: 10/17/2016 10:14 AM       Out: 10/17/2016 11:06 AM       Period:       00:52       Lab: MATH         Staff:       Bright, Cindy       Comments: Convered quadratic equations.       Ves         Was student prepared?       Yes       Yes         Do you recommend a follow-up visit?       Yes       Do you recommend a follow-up visit?         Do you recommend a diditional services?       No       Do you recommend additional services?         Do you recommend additional services?       No       Do you recommend additional services?                                                                                                    | Was student prepar                                                                                                    | ed?                                                                                                    |                           | Yes                                                                            |                                    |
| Do you recommend a follow-up visit?       Yes         Do you recommend additional services?       No         Did the student like the new AV room setup?       Yes         Arlington, Dan       Math Subject016 Tutoring       Math ClassvIAT111A - College Algebra I [2016 Tutoring] -         In: 10/17/2016 10:14 AM       Out: 10/17/2016 11:06 AM       Period:       00:52       Lab: MATH         Staff:       Bright, Cindy       Comments:       Convered quadratic equations.         Was student prepared?       Yes         Would you work with student again?       Yes         Do you recommend a follow-up visit?       Yes         Do you recommend additional services?       No         Did the student like the new AV room setup?       N/A                                                                                                    | Would you work with                                                                                                    | h student again?                                                                                                    |                           | Yes                                                                            |                                    |
| Do you recommend additional services?       No         Did the student like the new AV room setup?       Yes         Arlington, Dan       Math Subjection Tutoring       Math ClasswlAT111A - College Algebra I [2016 Tutoring] -         In: 10/17/2016 10:14 AM       Out: 10/17/2016 11:06 AM       Period:       00:52       Lab: MATH         Staff:       Bright, Cindy       Comments: Convered quadratic equations.       Yes         Was student prepared?       Yes       Yes         Do you recommend a follow-up visit?       Yes         Do you recommend a follow-up visit?       Yes         Do you recommend additional services?       No         Did the student like the new AV room setup?       N/A                                                                                                    |                                                                                                    |                                                                                                    |                           | 1/                                                                             |                                    |
| Did the student like the new AV room setup?       Yes         Arlington, Dan       Math Subject2016 Tutoring       Math Classt/IAT111A - College Algebra I [2016 Tutoring] -         In: 10/17/2016 10:14 AM       Out: 10/17/2016 11:06 AM       Period:       00:52       Lab: MATH         Staff:       Bright, Cindy       Comments: Convered quadratic equations.       Ves         Was student prepared?       Yes         Would you work with student again?       Yes         Do you recommend a follow-up visit?       Yes         Do you recommend additional services?       No         Did the student like the new AV room setup?       N/A                                                                                                    | Do you recommend                                                                                                    | d a follow-up visit?                                                                                                    |                           | Yes                                                                            |                                    |
| Arlington, Dan         Math Subject2016 Tutoring       Math Classt/IAT111A - College Algebra I [2016 Tutoring] -         In: 10/17/2016 10:14 AM       Out: 10/17/2016 11:06 AM       Period:       00:52       Lab: MATH         Staff:       Bright, Cindy       Comments: Convered quadratic equations.         Was student prepared?       Yes         Would you work with student again?       Yes         Do you recommend a follow-up visit?       Yes         Do you recommend additional services?       No         Did the student like the new AV room setup?       N/A                                                                                                    | Do you recommend<br>Do you recommend                                                                                                    | d a follow-up visit?<br>d additional services?                                                                                                    |                           | No                                                                             |                                    |
| Math Subject2016 Tutoring       Math Classt/IAT111A - College Algebra I [2016 Tutoring] -         In: 10/17/2016 10:14 AM       Out: 10/17/2016 11:06 AM       Period:       00:52       Lab: MATH         Staff:       Bright, Cindy       Comments: Convered quadratic equations.         Was student prepared?       Yes         Would you work with student again?       Yes         Do you recommend a follow-up visit?       Yes         Do you recommend additional services?       No         Did the student like the new AV room setup?       N/A                                                                                                    | Do you recommend<br>Do you recommend<br>Did the student like                                                                                                    | d a follow-up visit?<br>d additional services?<br>the new AV room setup?                                                                                                    |                           | Yes<br>No<br>Yes                                                               |                                    |
| Math Subjection function       Math Class (AT111A - College Algebra I [2016 Tutoring] -         In: 10/17/2016 10:14 AM       Out: 10/17/2016 11:06 AM       Period:       00:52       Lab: MATH         Staff:       Bright, Cindy         Comments:       Convered quadratic equations.         Was student prepared?       Yes         Would you work with student again?       Yes         Do you recommend a follow-up visit?       Yes         Do you recommend additional services?       No         Did the student like the new AV room setup?       N/A                                                                                                    | Do you recommend<br>Do you recommend<br>Did the student like                                                                                                    | d a follow-up visit?<br>d additional services?<br>the new AV room setup?                                                                                                    |                           | Yes<br>No<br>Yes                                                               |                                    |
| In: 10/17/2016 10:14 AM       Out: 10/17/2016 11:06 AM       Period:       00:52       Lab: MATH         Staff:       Bright, Cindy         Comments:       Convered quadratic equations.         Was student prepared?       Yes         Would you work with student again?       Yes         Do you recommend a follow-up visit?       Yes         Do you recommend additional services?       No         Did the student like the new AV room setup?       N/A                                                                                                    | Do you recommend<br>Do you recommend<br>Did the student like<br>Arlington, Dan                                                                                                    | d a follow-up visit?<br>d additional services?<br>the new AV room setup?                                                                                                    |                           | Yes<br>No<br>Yes                                                               |                                    |
| Staff:       Bright, Cindy         Comments:       Convered quadratic equations.         Was student prepared?       Yes         Would you work with student again?       Yes         Do you recommend a follow-up visit?       Yes         Do you recommend additional services?       No         Did the student like the new AV room setup?       N/A                                                                                                    | Do you recommend<br>Do you recommend<br>Did the student like<br>Arlington, Dan<br>Math Subject2016 Tut                                                                                                    | d a follow-up visit?<br>d additional services?<br>the new AV room setup?<br>oring Math Clas                                                                                                    | <b>s</b> wat111a - (      | Yes<br>No<br>Yes<br>College Algebra                                            | a I [2016 Tutoring] -              |
| Comments: Convered quadratic equations.         Was student prepared?       Yes         Would you work with student again?       Yes         Do you recommend a follow-up visit?       Yes         Do you recommend additional services?       No         Did the student like the new AV room setup?       N/A                                                                                                    | Do you recommend<br>Do you recommend<br>Did the student like<br>Arlington, Dan<br>Math Subject2016 Tute<br>In: 10/17/2016 1                                                                                                    | d a follow-up visit?<br>d additional services?<br>the new AV room setup?<br>oring Math Clas<br>10:14 AM Out: 10/17/2016 11:06 AM                                                                                                    | SMAT111A - (<br>Period:   | Yes<br>No<br>Yes<br>College Algebra<br>00:52                                   | a I [2016 Tutoring] -<br>Lab: MATH |
| Was student prepared?     Yes       Would you work with student again?     Yes       Do you recommend a follow-up visit?     Yes       Do you recommend additional services?     No       Did the student like the new AV room setup?     N/A                                                                                                    | Do you recommend<br>Do you recommend<br>Did the student like<br>Arlington, Dan<br>Math Subject2016 Tutt<br>In: 10/17/2016 1<br>Staff: E                                                                                                    | d a follow-up visit?<br>d additional services?<br>the new AV room setup?<br>oring Math Clas<br>10:14 AM Out: 10/17/2016 11:06 AM<br>Bright, Cindy                                                                                                    | stviAT111A - (<br>Period: | Yes<br>No<br>Yes<br>College Algebra<br>00:52                                   | a I [2016 Tutoring] -<br>Lab: MATH |
| Would you work with student again?     Yes       Do you recommend a follow-up visit?     Yes       Do you recommend additional services?     No       Did the student like the new AV room setup?     N/A                                                                                                    | Do you recommend<br>Do you recommend<br>Did the student like<br>Arlington, Dan<br>Math Subject2016 Tutt<br>In: 10/17/2016 1<br>Staff: E<br>Comments: Cor                                                                                          | d a follow-up visit?<br>d additional services?<br>the new AV room setup?<br>oring Math Clas<br>10:14 AM Out: 10/17/2016 11:06 AM<br>Bright, Cindy<br>nvered quadratic equations.                                                                                                    | SMAT111A - (<br>Period:   | Yes<br>No<br>Yes<br>College Algebra<br>00:52                                   | a I [2016 Tutoring] -<br>Lab: MATH |
| Do you recommend a follow-up visit?     Yes       Do you recommend additional services?     No       Did the student like the new AV room setup?     N/A                                                                                                    | Do you recommend<br>Do you recommend<br>Did the student like<br>Arlington, Dan<br>Math Subject2016 Tutu<br>In: 10/17/2016 1<br>Staff: E<br>Comments: Cor<br>Was student prepar                                                                    | d a follow-up visit?<br>d additional services?<br>the new AV room setup?<br>oring Math Clas<br>10:14 AM Out: 10/17/2016 11:06 AM<br>Bright, Cindy<br>nvered quadratic equations.<br>ed?                                                                                                  | SMAT111A - (<br>Period:   | Yes<br>No<br>Yes<br>College Algebra<br>00:52<br>Yes                            | a I [2016 Tutoring] -<br>Lab: MATH |
| Do you recommend additional services?     No       Did the student like the new AV room setup?     N/A                                                                                                    | Do you recommend<br>Do you recommend<br>Did the student like<br>Arlington, Dan<br>Math Subject2016 Tute<br>In: 10/17/2016 1<br>Staff: E<br>Comments: Con<br>Was student prepar                                                                    | d a follow-up visit?<br>d additional services?<br>the new AV room setup?<br>oring Math Clas<br>10:14 AM Out: 10/17/2016 11:06 AM<br>Bright, Cindy<br>nvered quadratic equations.<br>ed?<br>h student again?                                                                              | stMAT111A - (<br>Period:  | Yes No Yes College Algebra 00:52 Yes Yes                                       | a I [2016 Tutoring] -<br>Lab: MATH |
| Did the student like the new AV room setup? N/A                                                                                                    | Do you recommend<br>Do you recommend<br>Did the student like<br>Arlington, Dan<br>Math Subject2016 Tutt<br>In: 10/17/2016 1<br>Staff: F<br>Comments: Cor<br>Was student prepar<br>Would you work with<br>Do you recommend                         | a follow-up visit?<br>additional services?<br>the new AV room setup?<br>oring Math Clas<br>10:14 AM Out: 10/17/2016 11:06 AM<br>Bright, Cindy<br>nvered quadratic equations.<br>red?<br>h student again?<br>a follow-up visit?                                                           | stvIAT111A - (<br>Period: | Yes<br>No<br>Yes<br>College Algebra<br>00:52<br>Yes<br>Yes<br>Yes              | a I [2016 Tutoring] -<br>Lab: MATH |
| 2                                                                                                    | Do you recommend<br>Do you recommend<br>Did the student like<br>Arlington, Dan<br>Math Subject2016 Tutt<br>In: 10/17/2016 1<br>Staff: 4<br>Comments: Cor<br>Was student prepar<br>Would you work with<br>Do you recommend<br>Do you recommend     | d a follow-up visit?<br>d additional services?<br>the new AV room setup?<br>oring Math Clas<br>10:14 AM Out: 10/17/2016 11:06 AM<br>Bright, Cindy<br>nvered quadratic equations.<br>ed?<br>h student again?<br>d a follow-up visit?<br>d additional services?                            | SMAT111A - (<br>Period:   | Yes No Yes College Algebra 00:52 Yes Yes Yes No                                | a I (2016 Tutoring) -<br>Lab: MATH |
|                                                                                                    | Do you recommend<br>Do you recommend<br>Did the student like<br>Arlington, Dan<br>Math Subject2016 Tutu<br>In: 10/17/2016 1<br>Staff: E<br>Comments: Con<br>Was student prepar<br>Would you work with<br>Do you recommend<br>Did the student like | d a follow-up visit?<br>d additional services?<br>the new AV room setup?<br>oring Math Clas<br>10:14 AM Out: 10/17/2016 11:06 AM<br>Bright, Cindy<br>nvered quadratic equations.<br>ed?<br>h student again?<br>d a follow-up visit?<br>d a dditional services?<br>the new AV room setup? | SMAT111A - (              | Yes<br>No<br>Yes<br>College Algebra<br>00:52<br>Yes<br>Yes<br>Yes<br>No<br>N/A | a I [2016 Tutoring] -<br>Lab: MATH |

The Attendance by Instructor report shows the sign in details along with lab, subtotals and grand totals for the reporting period.

| Report Preview - | Attendance by Instructo | r                           |                                      |                      | ПX               |
|------------------|-------------------------|-----------------------------|--------------------------------------|----------------------|------------------|
| 🛃 🛃 🏊 🗋 🗋        | 1 🗟 🗟 🗰 🔶 10            | of 1 🗼 🧼 90% 🗸 <            | > 8.5 x 11 in 🔩 🛛                    | 🗐 🥑 🗋 🔀 NPI400C4A (H | IP Color Laser 🗸 |
| -                |                         |                             |                                      |                      | ^                |
|                  |                         |                             |                                      |                      |                  |
|                  |                         |                             |                                      |                      |                  |
| -                | • 7*                    | Acc                         | USQL Report                          | • >                  |                  |
|                  | e                       | Attendan                    | ce by Instructor                     | e                    |                  |
|                  | Engineerica             | 10/17/2016 12:00 /          | AM - 10/23/2016 11:59 PM             | Engineerica          |                  |
| -                |                         |                             |                                      |                      | -                |
|                  |                         |                             |                                      |                      |                  |
|                  | Instructor: How         | vard, Ron                   |                                      |                      |                  |
|                  | MAT111A -               | College Algebra I [2016 Tut | oring] -                             |                      |                  |
|                  | Arlin                   | ngton, Dan                  | 0                                    | Desired              |                  |
|                  | MATH                    |                             | Sign Out Time<br>10/17/2016 11:06 AM | 00:52                |                  |
|                  |                         | 5                           | ubtotal for Arlington, Dan:          | 00:52                |                  |
|                  | Nas                     | man. Mike                   |                                      |                      |                  |
|                  | Labid                   | Sign in Time                | Sign Out Time                        | Period               |                  |
|                  | MATH                    | 10/17/2016 10:23 AM         | 10/17/2016 11:02 AM                  | 00:39                |                  |
|                  |                         | 5                           | ubtotal for Nasman, Mike:            | 00:39                |                  |
|                  | Subtota                 | al for MAT111A - College A  | gebra I [2016 Tutoring]:             | 01:32                |                  |
|                  | MAT113 - 0              | College Trigonometry [201   | 6                                    |                      |                  |
|                  | Alva                    | rez, Laura                  |                                      |                      |                  |
|                  | Labld                   | Sign in Time                | Sign Out Time                        | Period               |                  |
|                  | MATH                    | 10/18/2010 09:21 AM         | ubrotal for Alvarat Laura            | 00.27                |                  |
|                  |                         | 3                           | uniolari for Aivarez, Laura:         | 00:27                |                  |
|                  | Subtotal for            | or MAT113 - College Trigon  | ometry [2016 Tutoring]:              | 00:27                |                  |
|                  |                         | Subt                        | otal for Howard, Ron:                | 02:00                |                  |
|                  |                         |                             | Grand Total:                         | 02:00                |                  |

# Weekly Student Time and Weekly Student Visits Report Enhancement

When running either of these reports, which automatically export to Excel, they always had the week start on a Monday. In version 2017, the week start in the report is now determined by your settings in the System Options screen.

| AccuSQL - Build 16.0.0                                                                                                    | -                                                                                                    |     | × |
|----------------------------------------------------------------------------------------------------|----------------------------------------------------------------------------------------------------|-----|---|
| Close                                                                                                    | System Setup                                                                                                    |     |   |
| Text Messaging Configuration<br>ID Settings Options<br>Waiting Options<br>Student and Tutor Pad Options<br>System Options<br>Sign-out Options<br>Shutdown Options | Software Version Auto Update:<br>✓ Application auto update is enabled: • Auto Download • Notify Only • None<br>Check for updates to the Computer Lab Plug-in software<br>Shared Update files folder:<br>[C:UUSERSIPUBLICIDOCUMENTSVACCUTRACK\13658949563\SAMPLEDATABASES\UPDATES]<br>Warning: This folder doesn't exist yet. CREATE if you enable updates.<br>If not created download would attempt to create but might fail. | < > |   |
|                                                                                                    | Other:       Synchronize computer time with data server's date and time       First Day of Week       Sunday         If at startup database cannot be found only administrators can set the new local                                                                                                    |     |   |
|                                                                                                    | Positive Hours  Use Positive Hours: Accept 50 = minutes as 1 hour  Students would be credited 1 hour per value defined here, ie: If you specify 50 mins, 120 mins attendance is interpreted as 2 hrs and 20 mins                                                                                                    |     |   |
|                                                                                                    | Show "Tip of the day" on this station during startup                                                                                                    |     |   |
| Lob: Math Lob                                                                                                    | This station is an "Information Only Station" Background Image Terminology Scheduled Tasks                                                                                                    |     |   |
| Lab: Main Lab                                                                                                    |                                                                                                    |     |   |
|                                                                                                    | <u>Cancel</u> Save                                                                                                    |     |   |

| 1  | A                                | В                                                                                                    |   | D                                             | E              | F           | G         | н          | 1           |
|----|----------------------------------|----------------------------------------------------------------------------------------------------|---|-----------------------------------------------|----------------|-------------|-----------|------------|-------------|
| 1  | category                         | 2016 Tutor -1                                                                                                    | 5 |                                               |                |             |           |            |             |
| 2  |                                  |                                                                                                    |   |                                               |                |             |           |            |             |
| 3  | Visits                           |                                                                                                    | 1 |                                               |                | weekstart * |           |            |             |
| 4  | student 💌                        | id 👻                                                                                                    |   | activity                                      | instructor     | 10/2/2016   | 10/9/2016 | 10/16/2016 | Grand Total |
| 5  |                                  |                                                                                                    |   |                                               | Reed Richards  |             | -         |            | 1           |
| 6  |                                  |                                                                                                    | - |                                               | Ron Howard     | 2           |           | 1          | 3           |
| 7  | 😑 Alvarez, Laura                 | € 555555555                                                                                                    | - | MAT113 - College Trigonometry [2016 Tutoring] | Sarah Smith    |             | 2         |            | 2           |
| 8  |                                  |                                                                                                    |   |                                               | Susan Richards | 1           |           |            | 1           |
| 9  | 1                                | B         2016 Tutor         ▼         id         ▼         id         ra         ⇒ 555555555         an         ⇒ 444444444         n         ⇒ 222222222         ke       ⇒ 999999999 | 8 | MAT220 - Calculus [2016 Tutoring]             | Negussie Abebe |             | 1         |            | 1           |
| 10 |                                  |                                                                                                    |   | MATHIA College Algebra ( 2016 Tutoring)       | Lauren Acree   | 1           | 1         |            | 2           |
| 11 | B Arlington, Dan                 | B 444444444                                                                                                    | - | MATTITA - Conege Algebra (2016 Tutoring)      | Ron Howard     |             |           |            | 1           |
| 12 |                                  |                                                                                                    | 8 | MAT220 - Calculus [2016 Tutoring]             | Kenneth Abbott |             | 1         |            | 1           |
| 13 | Basoz, Cetin                     |                                                                                                    | - | MATHIA College Alesher ( 1993) Tribule 1      | Lauren Acree   |             | 2         |            | 2           |
| 14 | C Manual Miles                   | -                                                                                                    |   | MATTIA - College Algebra [ 2016 Tutoring]     | Ron Howard     |             |           | 1          | 1           |
| 15 | <ul> <li>Nasman, Mike</li> </ul> | aaaaaaaaaaaaaaaaaaaaaaaaaaaaaaaaaaaaaa                                                                                                    | 8 | MAT116 - College Algebra II [2016 Tutoring]   | Abel Adame     |             | 1         |            | 1           |
| 16 |                                  | 7                                                                                                    |   | Grand Total                                   |                | 4           | 9         |            | 16          |
|    |                                  |                                                                                                    |   | 5.01000(April 0000)                           |                |             |           |            |             |

#### Set Students in Student Group or Tutors in Tutor Groups to Inactive

In the Student Groups screen, you now have the option to set all students in a group to Inactive. The student will remain in AccuSQL/AccuTrack with their records set to Inactive in the Students screen.

| Close                           |      | Stude                      | nt Grou   | ps    |                            |              |        |
|---------------------------------|------|----------------------------|-----------|-------|----------------------------|--------------|--------|
| Groups                          |      | Not Selected               |           | Stu   | dents                      |              | Select |
| Description                     | ^    | Name                       | Id        | ^     | Name                       | Id           |        |
| Rejected SAR                    |      | Aagar, Bill                | 848484848 | _     | Abdur-rahman, Ernest M     | 473279562    |        |
| Football Team                   |      | Aard Susie                 | 848484842 |       | Abdur-rahman, Joev Elain   | e 340844191  |        |
| Former Military                 | - 18 | Aarons, Aaron              | 945511225 |       | Abel, Ellie A              | 990001786    |        |
| CIS Dream Team                  | - 11 | Aarons Alex                | 929292999 |       | Abercrombie, Myranda L     | 246577141    |        |
| SI                              |      | Aarons, Alice Myrtle       | 111335560 |       | Abid, Lagueta B            | 990000029    |        |
| Juniors                         |      | Aash, Bob                  | 995451111 |       | Ables, Omid R              | 911923779    |        |
| Seniors                         |      | Aasher, Aaron              | 000224411 |       | Abramowski, Tyheshia Ka    | 247657342    |        |
| Sophomores                      | - 18 | Abbott, Meccsha E          | 990000033 |       | Abro, Jesrael M            | 366591663    |        |
| Tect Majors no Art M            | - 18 | Abdelmuhsen, Hattie Martin | 924335362 |       | Absher, Calinda D          | 346546164    |        |
| BIO CS ENG Students             | - 11 | Acker, Tonette G           | 990002059 |       | Absher, Christval Frank    | 00242846     |        |
| Graduates                       |      | Acuff, Darin R             | 933603018 |       | Absher, Hung Branson       | 912564557    |        |
| Tennis                          |      | Acuff, Nolan Clayton       | 061886558 |       | Acevedo-bauerfeind Anoe    | n: 581723436 |        |
| Volleyball                      | - 11 | Adams Jeannie              | 011088342 | - 187 | Acevedo-bauerfeind Britne  | y 453635231  |        |
| Other                           | - 18 | Adams Jong F               | 117132793 |       | > Acevedo-bauerfeind Franc | e 322529517  |        |
| zero week of 10 11              | - 11 | Adams Mel                  | ABCDEEHHI |       | < Pennisi Sherryfie R      | 835251963    |        |
|                                 | ~    | Adams Susie                | 534433322 |       | Pennentenzza Takia Ravn    | 640009839    |        |
| Group Graduates                 |      | Adcox Navra R              | 729961470 |       | >> Perales Kristel J       | 390925754    |        |
|                                 |      | Addie Macy G               | 644645298 |       | Pere Anette Leslie         | 583526388    |        |
| Add Delete Edit                 |      | Adford Kellie              | 427166680 |       | <                          | 955732193    |        |
|                                 |      | Adkins, Heather F          | 832987447 |       | Perez Antonette Pearcy     | 793981743    |        |
|                                 |      | Adney, Davita L            | 441779260 |       | Perez, Gladys W            | 767682322    |        |
| Group members count             | 29   | Aedo Arlo Renee            | 632830643 |       | Perfitt Jamve N            | 233583309    |        |
|                                 |      | Adhalog Erich Magaly       | 869534176 |       | Perfitt Suwicha R          | 384293353    |        |
| Set Crown Members to Inactive   |      | Annew Gary                 | 345678901 |       | Perfitt Tamera C           | 440388401    |        |
| Get Group metricera to inactive |      | Agnew Gary                 | G33334444 |       | Periol Spring Paul         | 121226077    |        |
|                                 |      | Aquavo Adelina Lewis       | 811216716 |       | Perino Celestina A         | 533585062    |        |
|                                 |      | Aquilar Serena             | 880989645 |       | Perino Leonard I           | 702523171    |        |
|                                 |      | Aquilera Gurinder G        | 986350565 |       | Permenter Artiom 7         | 919475667    |        |
|                                 |      | Aduirre Kee Cee I          | 817780234 |       | Perrier Chaquisha          | 306495011    |        |
|                                 |      | Aquetin Eman E             | 380672589 |       | r enter, Griaduland        | 000400011    |        |
|                                 |      | Abam, Angeles David        | 726521555 |       |                            |              |        |
|                                 |      | Ablborn Kimberlie I        | 666400200 |       |                            |              |        |

You can do the same thing for tutors in the Tutors Group screen.

| ccuse - build follow                                                                   |                                                                  |                                                                                                    |                                                                                                    |        |                                                                                                    |                                                                                        | -  |        | 2  |
|----------------------------------------------------------------------------------------|------------------------------------------------------------------|----------------------------------------------------------------------------------------------------|----------------------------------------------------------------------------------------------------|--------|----------------------------------------------------------------------------------------------------|----------------------------------------------------------------------------------------|----|--------|----|
| 🧲 Close                                                                                |                                                                  | Tu                                                                                                    | tor Groups                                                                                                    |        |                                                                                                    |                                                                                        |    |        |    |
| Groups                                                                                 | Not                                                              | Selected                                                                                                    |                                                                                                    | Tutors |                                                                                                    |                                                                                        |    | Select | ed |
| Description                                                                            | ^                                                                | Name                                                                                                    | ld                                                                                                    | ^      | Name                                                                                                    |                                                                                        | Id | ^      | 1  |
| Group Inactive Staff Add Delete Edit Group members count Set Group Members to Inactive | Pee<br>Pee<br>Pfn<br>Pro<br>Rod<br>Sco<br>Sco<br>Str<br>Vo<br>Wi | rearine<br>wer, Laura<br>joht, Cindy<br>ponnery, Sean<br>uise, Tom<br>isstwood, Clint<br>eld, Sally<br>eeman, Morgan<br>bson, Mel<br>anks, Tom<br>ckson, Samuel L.<br>irphy, Eddie<br>ckson, Samuel L.<br>irphy, Eddie<br>cholson, Jack<br>irrez, Joquin<br>irrson, Tour<br>eliffer, Michelle<br>witter, Harry<br>böerts, Julia<br>thwarzenegger, Arnolo<br>nith, David<br>udent, Pad<br>avolta, John<br>illis, Bruce | 00270341<br>000655555<br>0000333333<br>000006714<br>000837039<br>000498544<br>000640832<br>000638704<br>000156869<br>000932543<br>000019580<br>012345789<br>949494888<br>000890855<br>00077777<br>000737966<br>000052721<br>887766522<br>495599444<br>000456789<br>000674904<br>000314369 |        | Ford, Harrison<br>McHenry, Mary Lou<br>Person, Joe<br>Photographer, Campus<br>Smith, Roger<br>Tutor, Susie<br>Washington, Denzel | 000830761<br>000666666<br>551166884<br>46465555<br>999551111<br>999887777<br>000014382 | 2  |        |    |

# Delete Multiple Seminars

New for version 2017, you can select and then delete multiple seminars/workshops.

| 🥘 AccuSQL - Build 16.0.0 |                                                |         |                            |              | -             |   | × |
|--------------------------|------------------------------------------------|---------|----------------------------|--------------|---------------|---|---|
| Close                    | Semi                                           | na      | rs                         |              |               |   |   |
|                          |                                                | 4       | AccuSQL - Build 16.0.0     |              |               |   |   |
|                          |                                                |         | Title                      | Start        | Presenter     | ^ |   |
|                          | Somin                                          | - E     | ] Time Management          | 07/15/2016 0 |               | 1 |   |
|                          | Senin                                          |         | Money Sense for Grads      | 07/18/2016 0 | Tammy Anderso | n |   |
|                          | The St                                         | an      | Juggling Made Easy         | 07/27/2016 0 | Jim Clinton   |   |   |
|                          | Time Management 0/                             | /1 [C   | Writing the Perfect Resume | 10/07/2016 0 | Dr. Garrett   |   |   |
|                          | Money Sense for Grads 0/                       | 111     |                            |              |               |   |   |
|                          | Jugging Made Easy 0/                           | 12      |                            |              |               | 1 |   |
|                          | Whiting the Period Resume                      | 101     |                            |              |               |   |   |
|                          | How to Make the Most of Your Scholarship 1     | 101     |                            |              |               |   |   |
|                          | Money Sense for Grads B                        | 123     |                            |              |               |   |   |
|                          | How to make the most of Your Futoring 0        | /0-     |                            |              |               |   |   |
|                          | Title:                                         |         |                            |              |               |   |   |
|                          | Time Management                                |         |                            |              |               |   |   |
|                          |                                                |         |                            |              |               |   |   |
|                          | Start: End:                                    |         |                            |              |               |   |   |
|                          | Fri , Jul 15, 2016, 09:36 AM                   | -n      |                            |              |               |   |   |
|                          | Canacity Location                              |         |                            |              |               |   |   |
|                          | capacity                                       |         |                            |              |               |   |   |
|                          | 0                                              |         |                            |              |               |   |   |
|                          | Description                                    |         |                            |              |               |   |   |
|                          |                                                |         |                            |              |               |   |   |
|                          |                                                |         |                            |              |               |   |   |
|                          |                                                |         |                            |              |               |   |   |
|                          |                                                |         |                            |              |               |   |   |
|                          | 1                                              |         |                            |              |               |   |   |
|                          | <ul> <li>Anyone can register</li> </ul>        |         |                            |              |               | × |   |
|                          | Only students from selected group can register |         |                            |              |               |   |   |
|                          |                                                |         | -                          |              |               |   |   |
|                          |                                                |         |                            | Close        |               |   |   |
|                          | View Attendance <u>A</u> dd <u>D</u> ele       |         |                            |              |               |   |   |
|                          |                                                |         |                            |              |               |   |   |
|                          | Delete M                                       | ultiple |                            |              |               |   |   |
|                          |                                                | nupre   |                            |              |               |   |   |
|                          |                                                |         |                            |              |               |   |   |
|                          |                                                |         |                            |              |               |   |   |
|                          |                                                |         |                            |              |               |   |   |
|                          |                                                |         |                            |              |               |   |   |
|                          |                                                |         |                            |              |               |   |   |

## Chart Visits Tutors and Tutor Groups Filters

While it is always beneficial to see how busy your centers or labs are for any given period, you can now filter the Chart Visits report by Tutors or Tutor Groups.

| Close Reports                                                                                                    |                                                                                                    |               |  |
|----------------------------------------------------------------------------------------------------|----------------------------------------------------------------------------------------------------|---------------|--|
| -Visits Reports     -By Activity     Time Format     Period                                                                                                    |                                                                                                    |               |  |
| Activities with Sessions<br>Student Attendance<br>Weekly Student Time<br>Weekly Student Time<br>Weekly Student Time<br>Service Usage<br>Service Usage (Activity Included)<br>Wistor History<br>Zero Visits<br>New Visitors<br>Wait-ins vs. Appointment Visits<br>Wait-ins vs. Appointment Visits<br>Wait-ins vs. Appointment Visits<br>Sudent Reports<br>Scheduled Reports<br>Scheduled Reports | Filter On<br>ster<br>1, 2016, 12:00 AJ<br>1, 2016, 11:59 Pl<br>2, 2016, 11:59 Pl<br>2, 2016, 11:59 Pl<br>2, 2016, 11:59 Pl<br>2, 2016, 11:59 Pl<br>2, 2016, 12:00 AJ<br>2, 2016, 12:00 AJ<br>2, 2016, 12:00 | M  Set Filter |  |

The enhancement enables you to determine how effectively your tutors are being utilized by analyzing the Chart Visits pivot tables.

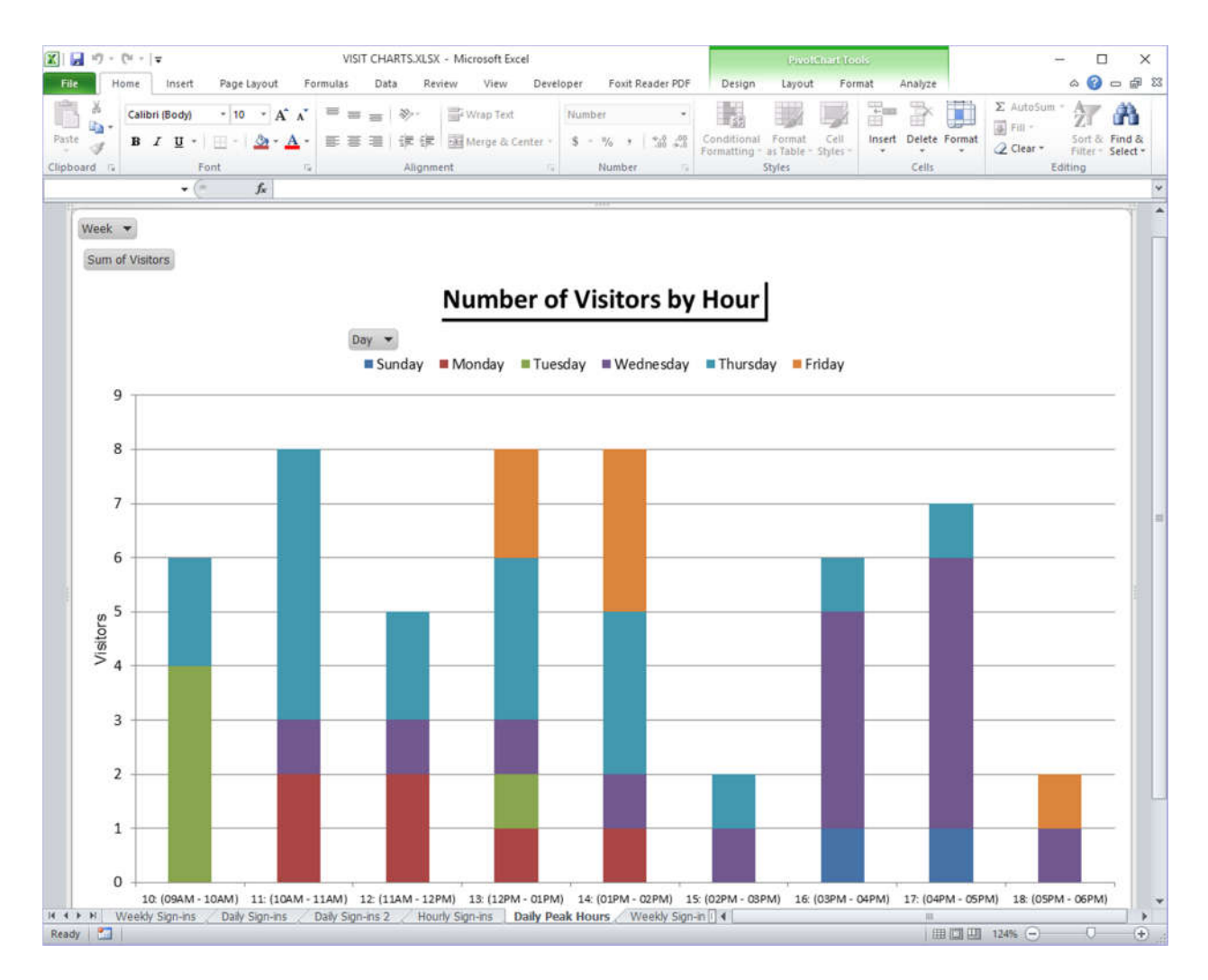

## Increase Email Max Length for Students, Tutors, and Instructors

The maximum length of emails that can now be entered for students, tutors, and instructors is not increased from 40 characters to 100 characters.

| AccuSQL - Build 15.0.3          |               |                |            |             |              |                                  |                     |               | -        |                  |     |
|---------------------------------|---------------|----------------|------------|-------------|--------------|----------------------------------|---------------------|---------------|----------|------------------|-----|
| Close                           |               |                |            |             | Stu          | dents                            |                     |               |          |                  |     |
| 848484848                       | First<br>Bill | -              | Middle     | Last<br>Aag | ar           | E-mail Address<br>wow_this_is_re | ally_a_long_email@w | ard ID        |          | 1                |     |
| Address<br>1 33 West Jones Lane | C<br>I        | ity<br>Orlando | St<br>F    | ate         | Zip<br>32999 | Phone<br>Home 88877765           | Phone note          |               | 6        | Active           |     |
| 2                               |               |                |            | >           |              | Cell 8886767                     | 676                 |               |          |                  |     |
| Comments                        |               | Birth Da       | te         |             |              | Do not send Text I               | Messages            | . 81          |          |                  |     |
| itudent Name                    | Student Id    | Active         | Card Id    |             |              |                                  |                     |               |          |                  |     |
| agar, Bill                      | 848484848     | Yes            | 1234       |             |              |                                  |                     |               |          |                  |     |
| ard, Susie                      | 848484842     | Yes            | 5124       |             |              |                                  |                     |               |          |                  |     |
| arons, Aaron                    | 945511225     | Yes            | AA12345555 |             |              |                                  |                     |               |          |                  |     |
| arons, Alex                     | 929292999     | Yes            |            |             |              |                                  |                     |               |          |                  |     |
| arons, Alice Myrtle             | 111335560     | Yes            |            |             |              |                                  |                     |               |          |                  |     |
| ash, Bob                        | 995451111     | Yes            |            |             |              |                                  |                     |               |          |                  |     |
| asher, Aaron                    | 000224411     | Yes            | AASH4411   |             |              |                                  |                     |               |          |                  |     |
| bbott, Meccsha E                | 990000033     | Yes            |            |             |              |                                  |                     |               |          |                  |     |
| bdelmuhsen, Hattie Martin       | 924335362     | Yes            |            |             |              |                                  |                     |               |          |                  |     |
| bdur-rahman, Ernest M           | 473279562     | Yes            |            |             |              |                                  |                     |               |          |                  |     |
| bdur-rahman, Joey Elaine        | 340844191     | Yes            |            |             |              |                                  |                     |               |          |                  |     |
| bel, Ellie A                    | 990001786     | Yes            |            |             |              |                                  |                     |               |          |                  |     |
| bercrombie, Myranda L           | 246577141     | Yes            |            |             |              |                                  |                     |               |          |                  |     |
| bid, Laqueta B                  | 990000029     | Yes            |            |             |              |                                  |                     |               | 41       |                  |     |
| bles, Omid R                    | 911923779     | Yes            |            |             |              |                                  | Car                 | icei          | <u> </u> | ave              |     |
| bramowski, Tyheshia Kay         | 247657342     | Yes            |            |             |              |                                  |                     |               |          |                  |     |
| bro, Jesrael M                  | 366591663     | Yes            |            |             | ,            |                                  |                     |               |          |                  |     |
| 21 Students                     |               |                |            |             |              |                                  |                     |               |          |                  |     |
|                                 | Set Active/   | Inactive       |            |             | P            | rofile                           |                     | Attachments 🥖 | Chang    | e Passwo         | are |
| Appointments Re                 | gistration    |                | ⊻isits     |             | Tytors       | Groups                           | Tutoring Reguests   | Seminars      | A        | dva <u>n</u> ced |     |

## Service Type Delete Checks

As with student records, tutor records, and categories & activities, delete verification has been added to Services. When you delete a service, if there are any associated records with the service, this system will ask you verify the delete and provide a list of records that will be affected if the delete is confirmed.

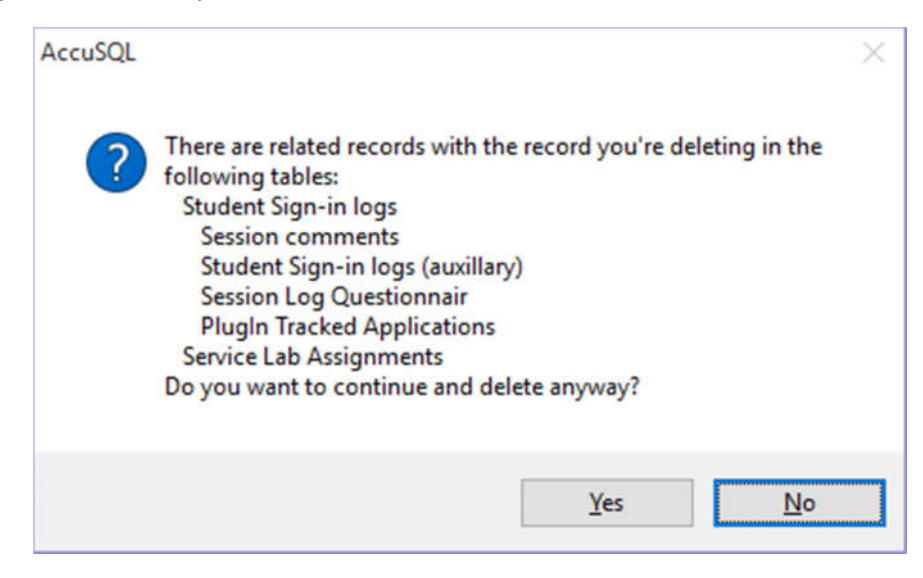

#### Filter Edit Sign in Logs by Active or Inactive Activities

An Active (Yes/No) column has been added to the Edit Sign in Logs Filters and also on the edit screen itself. Using this option, you can sort on only Active or inactive activities.

| X Close                |            | E                | dit Student S           | ign-in                 | Log      | js                          |         |        |   |
|------------------------|------------|------------------|-------------------------|------------------------|----------|-----------------------------|---------|--------|---|
| Student                | ID         | Sign-in Time     | Sign-out Time Perio     | od (hrs)               | Activ    | rity ( ^                    |         |        |   |
| Abel, Ellie A          | 990001786  | 09/11/2016 03:10 | PM 09/11/2016 04:25 PM  | 1.25 ENG44             | 44 - Cre | atve Writing 2              | F       | liters |   |
| AccuSQL - Build 16.0.0 |            |                  |                         |                        |          |                             |         |        | × |
| Category               |            | Activity ID      | Activity                |                        | Activ    | Ð                           |         |        | , |
| Computer Labs          |            |                  | Personal Use            |                        | Yes      |                             | <u></u> |        |   |
| Computer Labs          |            |                  | Academic Use            | Starts with            |          | Filter on this value        |         |        | _ |
| 2016 Tutoring          | MA         | T111B            | College Algebra I LAB   | Exact value            |          | Filter excluding this value |         |        |   |
| 2016 Tutoring          | MA         | T115             | College Algebra II      | and the second descent |          | Clear Filter                |         |        |   |
| 2016 Tutoring          | MA         | T116             | College Algebra II      |                        | Yes      | Report                      |         |        |   |
| 2016 Tutoring          | MA         | T113             | College Trigonometry    |                        | Yes      | Export                      |         |        |   |
| 2016 Tutoring          | MA         | T114             | College Trigonometry    |                        | Yes      |                             |         |        |   |
| 2016 Tutoring          | MA         | T117             | College Trigonometry II |                        | Yes      |                             |         |        |   |
| 2016 Tutoring          | MA         | T118             | College Trigonometry II |                        | Yes      |                             |         |        |   |
| 2016 Tutoring          | MA         | T220             | Calculus                |                        | Yes      |                             |         |        |   |
| English Classes        | EN         | G1000            | English Composition 1   |                        | Yes      |                             |         |        |   |
| English Classes        | EN         | G1122            | English Composition 2   |                        | Yes      |                             |         |        |   |
| English Classes        | EN         | G2202            | Literature              |                        | Yes      |                             |         |        |   |
| English Classes        | EN         | G4400            | Creatve Writing 1       |                        | Yes      |                             |         |        |   |
| English Classes        | EN         | G4444            | Creatve Writing 2       |                        | Yes      |                             |         |        |   |
| Counseling             |            |                  | Academic Counseling     |                        | Yes      |                             |         |        |   |
| Advising               |            |                  | Graduation Meeting      |                        | Yes      |                             |         |        |   |
| Counseling             |            |                  | Personal Counseling     |                        | Yes      |                             |         |        |   |
| Symphony               |            |                  | Clarinet                |                        | Yes      |                             |         |        |   |
| Symphony               |            |                  | Bassoon                 |                        | Yes      |                             |         |        |   |
| 2 '                    | 1          |                  |                         |                        | 15       | 1. Contraction (1997)       |         |        |   |
| <u>o</u> k             |            |                  |                         |                        |          |                             |         |        |   |
| Basoz Cetin            | 2222222222 | 10/21/2016 01:27 | PM 10/21/2016 02:12 PM  | 0.75 ANAT22            | 206 - An | atomy & Phys                |         |        |   |
| Blodgett, Chadd        | 333333333  | 09/14/2016 03:05 | PM 09/14/2016 03:08 PM  | 0.04 ENG44             | 00 - Cre | atve Writing 1              |         |        |   |
| Blodgett, Chadd        | 333333333  | 10/21/2016 01:27 | PM 10/21/2016 02:12 PM  | 0.75 ANAT22            | 06 - An  | atomy & Phys                |         |        |   |
| 1                      |            |                  |                         |                        |          |                             |         |        |   |
| •                      |            |                  |                         |                        |          | - í                         |         |        |   |
|                        |            |                  |                         |                        |          |                             |         |        |   |
|                        | Ed         |                  | Delete                  |                        |          |                             |         |        |   |

#### Appointments Only Customizable Message

If you select "Only allow appointment sign-ins (no walk-ins)" in the Appointment Setup Options, you now have the ability to customize the message presented to students if they attempt to sign into AccuSQL or AccuTrack without an appointment.

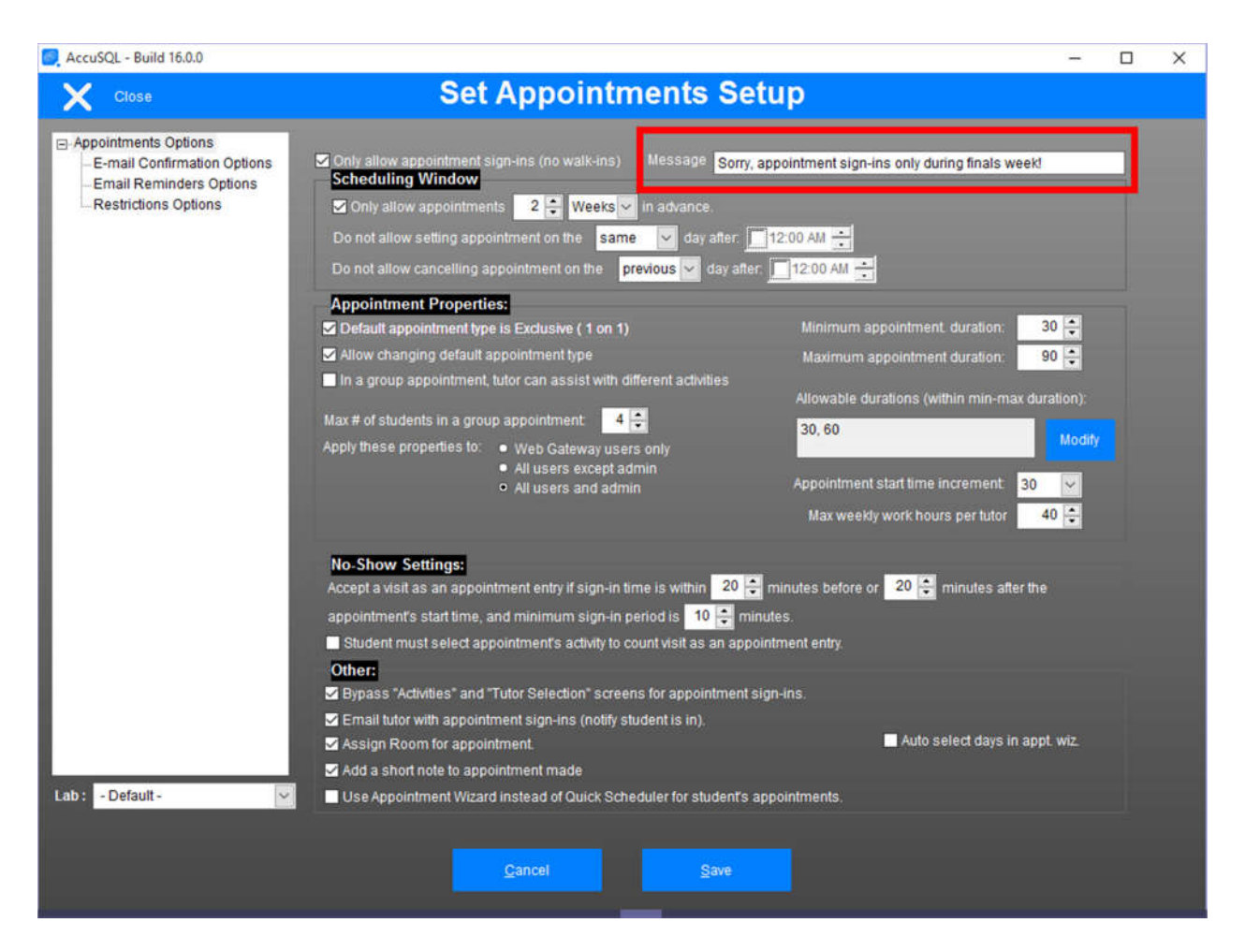

## Web Gateway MVC Appointment Notes

We have added the ability for students to enter notes when they make an appointment in Web Gateway MVC.

| TutorSelection - Web Gar 🗙                                                                                                    |                                                                     | Engineeriko — 🗆 X                             |
|----------------------------------------------------------------------------------------------------|---------------------------------------------------------------------|-----------------------------------------------|
| ← → C (③ 192.168.1.100/WGMVC/Appointments/                                                                                                    | TutorSelection                                                      | ☆ 🙆 💩 🗄                                       |
| Engineerica Systems Inc. Home Appo                                                                                                    | intments Seminars About                                             | Hello Fernando Paulovsky Log off              |
| Activity Selected: Academic Co                                                                                                    | ounseling - Select Tutor<br>Create Appointment                      | and then click Refresh to undate the selected |
| schedule. Click an available block to schedule an ap                                                                                          | Activity: Academic<br>Counseling                                    | and allon click rear same appare are selected |
| From Fri, 21 Oct 2016 To                                                                                                    | Tutor: Morgan Freeman                                               |                                               |
| Select Tutor Morgan Freeman                                                                                                    | Date: Mon Oct 31 2016                                               |                                               |
| Monday, October 24, 2016                                                                                                    | Start: 10:00:00 AM                                                  |                                               |
| 08:00 AM 08:30 AM 09:00 AM 09:30 AM 10:00 AM<br>03:00 PM 03:30 PM<br>Monday, October 31, 2016<br>08:00 AM 08:30 AM 09:00 AM 09:30 AM 10:00 AM | End: 10:30:00 A№ ▼<br>Appointment Type:<br>✓ One on One             | PM 01:00 PM 01:30 PM 02:00 PM 02:30 PM        |
| Appointments can start at 30 minutes incren     Appointment duration is minimum 30 minute     Allowed durations (in minutes) are [30, 60].    | Notes: I want to go over<br>the repercussions<br>of a major change. |                                               |
| © 2016 Engineerica Inc.                                                                                                    | Schedule Cancel                                                     |                                               |

## Staff Panel Session Notes

While the ability to hide session notes not made by the currently logged in tutor was supported in previous versions of Staff Panel (formerly Quick Panel) it was also hiding the entire sessions from the display grid. The new version of Staff Panel allows other tutors, advisors, or staff to see sign in session that have taken place; only the notes and not the sessions themselves are hidden from view.

| 🛃 StaffPanel - Build | 1.0.0         |             |                  |                     |                     |              |                  |            |             | □ ×         |
|----------------------|---------------|-------------|------------------|---------------------|---------------------|--------------|------------------|------------|-------------|-------------|
| X Close              |               |             |                  | Tuto                | r Panel             |              |                  | Mor        | gan Fr      | reeman      |
| Students in Li       | ne            |             |                  | C                   | Students Sig        | ned In       |                  |            |             |             |
| Name                 |               | ID          | Arrival          | Tutor ^             | Name                |              | ID               | Date In    | Time In     | Activity ^  |
|                      |               |             |                  |                     | Arlington, Dan      |              | 444444444        | 10/21/2016 | 04:49 PM    | MAT11       |
| ٢                    |               |             |                  | v                   | <                   |              |                  | -          |             | ~           |
| Sign Student In      | Remove ir     | om Line     |                  | All Waitin          | g Sign Studen       | t Out        | All Signed       | -in        | Manual S    | Sign-In     |
|                      |               |             |                  | Dan A               | rlington            |              |                  |            |             |             |
| Student              | Category      | Activity    | Tutor 🔺          | Sign-In Time        | Sign-Out Time       | Period (hrs) | Instructor       | Instruc ^  | Panistar    | to Activity |
| Arlington, Dan       | English Clas  | ENG4400-(   | Hanks, Tom       | 03/03/2016 01:26 PM | 03/03/2016 01:26 PM | 0.00         |                  |            | register    | to Acavity  |
| Arlington, Dan       | 2016 Tutorin  | MAT113 - Co | Hanks, Tom       | 05/15/2015 10:39 AM | 05/15/2015 10:39 AM | 0.00         | Howard, Ron      | davidf     | Register to | a Seminar   |
| Arlington, Dan       | 2016 Tutoring | MAT111A - C | Nicholson, Jack  | 07/12/2016 09:26 AM | 07/12/2016 09:28 AM | 0.02         | Acree, Lauren    | laurer     | Create Ap   | pointment   |
| Anington, Dan        | Unentation    | Photo Shoot | Photographer, Ca | 08/25/2016 11:43 AM | 08/25/2016 01:02 PM | 1.31         |                  |            |             |             |
|                      |               |             |                  |                     |                     |              |                  |            | Send M      | essage      |
| <                    |               |             |                  |                     |                     | -12          |                  | >          | Edit Sig    | n-in Log    |
|                      |               |             |                  |                     |                     |              |                  |            | View Appo   | pintments   |
|                      |               |             |                  |                     |                     |              |                  |            | View Reg    | gistration  |
|                      |               |             |                  |                     |                     |              |                  |            | View        | Visits      |
|                      |               |             |                  |                     |                     |              |                  | -          | View 1      | Tutors      |
|                      |               | Only        | with comments    | Only with           | Questionnaire       | Sessi        | on Questionnaire |            | View G      | roups       |
|                      |               | • All       | wurout comment.  | • All               |                     | s            | uccess Plan      |            | View Se     | eminars     |
| Admin                | Reports       | Sc          | hedule Ap        | opt. Central Mont   | hly Viewer Daily    | Viewer Cł    | nange Password   | Login      |             | Log out     |